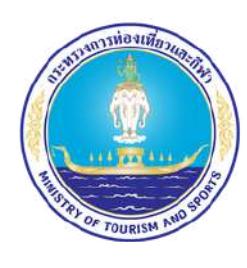

#### สำนักงานปลัดกระทรวงการท่องเที่ยวและกีฬา

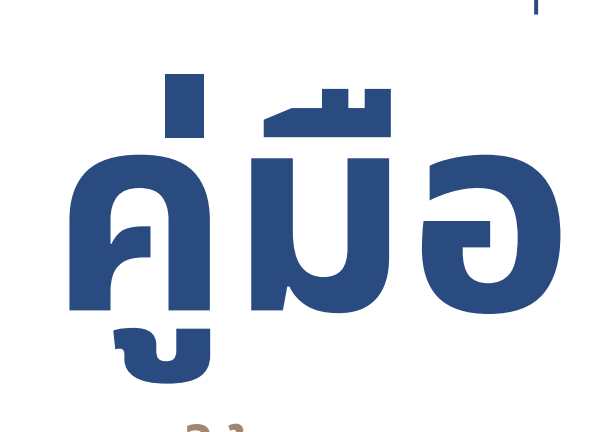

การใช้งานระบบสารสนเทศเพื่อการติดตามผลการปฏิบัติงาน และการใช้จ่ายงบประมาณ กระทรวงการท่องเที่ยวและกีฬา

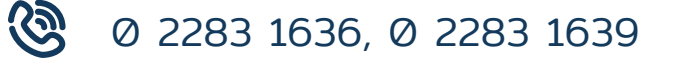

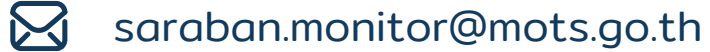

โลขที่ 4 ถนนราชดำเนินนอก แขวงวัดโสมนัส เขตป้อมปราบศัตรูพ่าย กรุงเทพมหานคร 10100

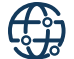

https://www.mots.go.th

# การเข้าสู่ระบบรายงาน

### ้ขั้นตอนที่ 1 ผู้ใช้งานเข้าสู่การรายงานในระบบสารสนเทศโดยใช้รหัสผู้ใช้งาน

\*ทั้งนี้กลุ่มติดตามและประเมินผลเป็นผู้กำหนด Username/ password ให้ทุกหน่วยเป็นระยะเวลา 1 วัน\*

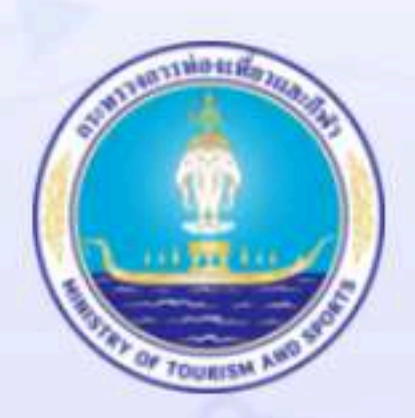

ระบบสารสนเทศเพื่อติดตามผลการปฏิบัติงานและผลการใช้จ่ายงบประมาณ กระทรวงการท่องเที่ยวและกีฬา

| La phetchaburi |  |
|----------------|--|
| ▲              |  |
| 🗆 แสดงรหัสผ่าน |  |
| เข้าสู่ระบบ    |  |
|                |  |

้ขั้นตอนที่ 2 - ผู้ใช้งานเลือกเมนูรายการ/โครงการด้านซ้ายมือและเลือกเมนู > จัดสรร โครงการ > โครงการที่หน่วยงานได้รับการจัดสรรงบประมาณ

> ผู้ใช้งานตรวจสอบความถูกต้องของรายการ/โครงการที่ได้รับการจัดสรร งบประมาณ "ระยะเวลาดำเนินการ 5-10 นาที"

| MOTS PLAN                                               |          |                                                                                                    |                 |                                             | 9                          | ) ยินดีด้อนรับ :         | phetchabu | ri   🔑 เปลี่ยนรหัสผ่าน                        | 🕞 ออกจากระบบ |
|---------------------------------------------------------|----------|----------------------------------------------------------------------------------------------------|-----------------|---------------------------------------------|----------------------------|--------------------------|-----------|-----------------------------------------------|--------------|
| MAIN MENU                                               | จัดสรรโค | รงการ 🕨 โครงการที่หน่วยงานได้รับการจัดสรรงม                                                                                                 | บประมาณ         |                                             |                            |                          |           |                                               | MOT010       |
| 📃 จัดสรรโครงการ 🗸 🗸                                     | -        | Ye.                                                                                                    |                 |                                             |                            |                          |           |                                               |              |
| รายการ/โครงการ 🗸                                        | ค้นหา โ  | ครงการที่หน่วยง <mark>า</mark> นได้รับการจัดสรรงบประมาณ                                                                                     |                 |                                             |                            |                          |           |                                               |              |
| โครงการที่หน่วยงานได้รับการ<br>จัดสรรงบประมาณ           | 1        | ปี                                                                                                    | 2566            | ~                                           |                            |                          |           |                                               |              |
| โครงการกันเงินเหลื่อมปี<br>รายงานงบจังหวัด กลุ่มจังหวัด | 5        | ชื่อแผนงาน/โครงการ                                                                                                    |                 |                                             |                            |                          |           |                                               |              |
| 🗴 รายงานผล 🛛 <                                          |          | สถานะ                                                                                                    |                 |                                             |                            |                          | v         |                                               |              |
|                                                         |          | ประเภทงบรายจ่าย                                                                                                    |                 | ~                                           |                            |                          |           |                                               |              |
|                                                         |          | ประเภทรายจ่าย                                                                                                    |                 | ~                                           |                            |                          |           |                                               |              |
|                                                         |          | ประเภทแผนงาน                                                                                                    |                 |                                             | ~                          |                          |           |                                               |              |
|                                                         |          | แผนงาน                                                                                                    |                 |                                             |                            |                          |           | ~                                             |              |
|                                                         | ค้นหา    | แสดงทั้งหมด ส่งออกไฟล์ excel                                                                                                    |                 |                                             |                            |                          |           |                                               |              |
|                                                         | ลำดับ    | ชื่อแผนงาน/โครงการ                                                                                                    | งบประมาณรายจ่าย | งบประมาณที่ได้จัดสรร<br>/หลังโอนเปลี่ยนแปลง | ผูกพันสัญญา(PO)<br>/รอจ่าย | เบิกจ่าย                 | คงเหลือ   | สถานะ                                         |              |
|                                                         | 1        | เครื่องมัลติมีเดียโปรเจคเตอร์ ระดับ XGA ขนาด 3,500<br>ANSI Lumens สทกจ.เพชรบุรี ต่าบลธงชัย อำเภอเมือง<br>เพชรบุรี จังหวัดเพชรบุรี 1 เครื่อง | 27,900.00       | 27,900.00                                   | 0.00                       | 27, <mark>9</mark> 00.00 | 0.00      | ตำเนินการจัดซื้อ<br>จัดจำงเสร็จ<br>สิ้น(100%) |              |
|                                                         | 2        | ดำสาธารณูปโภค                                                                                                    | 95,150.00       | 95,150.00                                   | 0.00                       | 69,0 <mark>9</mark> 2.08 | 0.00      | ดำเนินการ<br>เอง(50%)                         | Q 💋          |

## **กรณีที่ 1 การรายงานผลการดำเนินงานประเภท** ค่าใช้จ่ายบุคลากรภาครัฐ – ค่าตอบแทนใช้สอย – ค่าเช่าบ้าน – ค่าสาธารณูปโภค ค่าอบรมสัมมนา – ชำระค่าสมาชิก WTO /ASEAN NTOs Fund/MTCO

ขั้นตอนที่ 1 เลือกรายการ/โครงการที่จะรายงาน คลิกที่ปุ่ม "แก้ไข" 💋 "ระยะเวลาดำเนินการ 5-10 นาที"

| MOTS PLAN                                               | =        |                                                                                                    |                          |                                          | 9                        | ยินดีด้อนรับ : | phetchabu | ท่   🔑 เปลี่ยนรหัสผ่าเ                         | แ │ €→ ออกจากระบบ |
|---------------------------------------------------------|----------|----------------------------------------------------------------------------------------------------|--------------------------|------------------------------------------|--------------------------|----------------|-----------|------------------------------------------------|-------------------|
| MAIN MENU                                               | จัดสรรโค | รงการ 🕨 โครงการที่หน่วยงานได้รับการจัดสรรง                                                                                                  | บประมาณ                  |                                          |                          |                |           |                                                | MOT010            |
| 📃 จัดสรรโครงการ 🗸 🗸                                     | -        |                                                                                                    |                          |                                          |                          |                |           |                                                |                   |
| รายการ/โครงการ 🗸                                        | ค้นหา โเ | ารงการที่หน่วยงา <mark>นได้ร</mark> ับการจัดสรรงบประมาณ                                                                                     |                          |                                          |                          |                |           |                                                |                   |
| โครงการที่หน่วยงานได้รับการ<br>จัดสรรงบประมาณ           | É        | <u>រ</u>                                                                                                    | 2566                     | ~                                        |                          |                |           |                                                |                   |
| โครงการกันเงินเหลื่อมปี<br>รายงานงบจังหวัด กลุ่มจังหวัด |          | ชื่อแผนงาน/โครงการ                                                                                                    |                          |                                          |                          |                |           |                                                |                   |
| 🕅 รายงานผล 🧹                                            |          | สถานะ                                                                                                    |                          |                                          |                          |                | ~         | •                                              |                   |
|                                                         |          | ป <mark>ระเภทงบร</mark> ายจ่าย                                                                                                    |                          | ~                                        |                          |                |           |                                                |                   |
|                                                         |          | ประเภทรายจ่าย                                                                                                    |                          | ~                                        |                          |                |           |                                                |                   |
|                                                         |          | ประเภทแผนงาน                                                                                                    |                          |                                          | ~                        |                |           |                                                |                   |
|                                                         |          | แผนงาน                                                                                                    |                          |                                          |                          |                |           | ~                                              |                   |
|                                                         | ค้นหา    | แสดงทั้งหมด ส่งออกไฟล์ excel                                                                                                    |                          | autourousta                              | 1000000(PO)              | 19 and all     | 0.000     |                                                |                   |
|                                                         | ตาตบ     | 219111079117110294112                                                                                                    | 40022N 1642 104 10       | งบบระมาณท เดจดสรร<br>/หลังโอนเปลี่ยนแปลง | ผูกพนสญญา(PO)<br>/รอจ่าย | (11114.18)     | คงเหตอ    | ลถานะ                                          |                   |
|                                                         | 1        | เครื่องมัลติมีเดียโปรเจคเตอร์ ระดับ XGA ขนาด 3,500<br>ANSI Lumens สทกจ.เพชรบุรี ต่าบลธงชัย อำเภอเมือง<br>เพชรบุรี จังหวัดเพชรบุรี 1 เครื่อง | 27,900.00                | 27,900.00                                | 0.00                     | 27,900.00      | 0.00      | ตำเนินการจัดซื้อ<br>จัดจ้างเสร็จ<br>สิ้น(100%) |                   |
|                                                         | 2        | ค่าสาธารณูปโภค                                                                                                    | 95,1 <mark>5</mark> 0.00 | 95,150.00                                | 0.00                     | 69,092.08      | 0.00      | ต่าเนินการ<br>เวล(50%)                         |                   |

### **จะพบกับแถบเมนูรายงาน จำนวน 4 แถบ ประกอบด้วย 1) ความเชื่อมโยง 2) รายละเอียด 3) การเบิกจ่ายงบประมาณ 4) การประเมินผลการดำเนินงาน** ขั้นตอนที่ 2 ผู้ใช้งานศึกษาข้อมูลความเชื่อมโยงของรายการ/โครงการที่ได้รับการจัดสรร "ระยะเวลาดำเนินการ 5-10 นาที"

| MOTS PLAN                                     |                                                     |                              | 🥝 ยินดีต้อนรับ : p          | hetchaburi   🔑 เปลี่ยนรหัสผ่าน 🛛 🔂 ออกจากระบบ |
|-----------------------------------------------|-----------------------------------------------------|------------------------------|-----------------------------|-----------------------------------------------|
| MAIN MENU                                     | จัดสรรโครงการ 🕨 โครงการที่หน่วยงานได้รับการจัดสรรง  | บประมาณ                      |                             | MOT010                                        |
| 📒 จัดสรรโครงการ 🗸 🗸                           |                                                     |                              |                             |                                               |
| รายการ/โดรงการ 🗸                              | ความเชื่อมโยงกับแผน                                 | รายละเอียด                   | การเบิกจำยงบประมาณ          | การประเมินผลการดำเนินการ                      |
| โครงการที่หน่วยงานได้รับการ<br>จัดสรรงบประมาณ | ข้อมูล รายการที่ได้รับงบประมาณพระ                   | าณรายจ่ายประจำปี             |                             |                                               |
| โครงการกันเงินเหลื่อมปี                       | ปึงบประมาณ                                          | 2566                         |                             |                                               |
| รายงานงบจังหวัด กลุ่มจังหวัด                  | รายการ                                              | ค่าสาธารณูปโภค               |                             |                                               |
|                                               | ยุทธศาสตร์ชาติ 20 ปี (พ.ศ. 2561 - 2580)             | ยุทธศาสตร์ชาติด้านการสร้าง   | าวามสามารถในการแข่งขัน      |                                               |
| 🗴 รายงานผล 🔍 🔇                                | ประเด็นแผนแม่บท                                     | การดำเนินภารกิจพื้นฐานเพื่อส | งนับสนุนยุทธศาสตร์          |                                               |
|                                               | เป้าหมายแผนแม่บท                                    | <mark>ไ</mark> ม่สอดคล้อง    |                             |                                               |
|                                               | ตัวชีวัดแผนแม่บท                                    | ไม่สอดคล้อง                  |                             |                                               |
|                                               | ประเด็นแผนแม่บทย่อย                                 | ไม่สอดคล้อง                  |                             |                                               |
|                                               | เป้าหมายแผนแม่บทย่อย                                | ไม่สอดคล้อง                  |                             |                                               |
|                                               | ตัวชีวัดแผนแม่บทย่อย                                | ไม่สอดคล้อง                  |                             |                                               |
|                                               | แผนพัฒนาเศรษฐกิจและสังคมแห่งชาติ ฉบับที่ 13         | ไม่สอดคล้อง                  |                             |                                               |
|                                               | เป้าหมายหมุดหมาย                                    | ไม่สอดคล้อง                  |                             |                                               |
|                                               | ตัวชีวัดหมุดหมาย                                    | ไม่สอดคล้อง                  |                             |                                               |
|                                               | แผนพัฒนา                                            | ไม่สอดคล้อง                  |                             |                                               |
|                                               | ยุทธศาสตร์การพัฒนา/ประเดินการพัฒนา                  | ใม่สอดคล้อง                  |                             |                                               |
|                                               | กลยุทธิการพัฒนา/แนวทางการพัฒนา                      | ใม่สอดคล่อง                  |                             |                                               |
|                                               | แผนปฏิบัติราชการประจำปีกระทรวงการท่องเที่ยวและก็ฟ้า | ไม่สอดคล่อง                  |                             |                                               |
|                                               | ประเดนยุทธศาสตร                                     | ไมสอดคลอง                    |                             |                                               |
|                                               | เป่าประสงค<br>ู่ สั                                 | ไมสอดคลอง                    |                             |                                               |
|                                               | 63230                                               | เมสอดคลอง                    |                             |                                               |
|                                               | ประเภทแผนงาน                                        | แผนงานพนฐาน                  |                             |                                               |
|                                               | แผนงาน                                              | แผนงานพนฐานดานการสราง        | ความสามารถเนการแบงขน        |                                               |
|                                               | ยุทธศาสตรจดสรรงบบระมาณ                              | แผนพนฐาน : ยุทธศาสตรดาเ      | การสรางความสามารถเนการแขงขน |                                               |

### ้ขั้นตอนที่ 3 ระบุรายละเอียดที่เกี่ยวข้องกับรายการ/โครงการที่ได้รับการจัดสรรตามหัวข้อ ที่กำหนดให้ครบถ้วน ถูกต้อง และกำหนดตัวชี้วัดให้ถูกต้อง โดยกดปุ่มเพิ่ม "ระยะเวลาดำเนินการ 5-10 นาที"

| MOTS PLAN                                                                       | ≡                                                                                                    |                                                                                                    |                                                                                                    | <b>9</b> ยินดีด้อนรับ : phe                                    | tchaburi   🔑 เปลี่ยนรหัสผ่าน   😝 ออก | กจากระบบ |  |  |  |
|---------------------------------------------------------------------------------|----------------------------------------------------------------------------------------------------|----------------------------------------------------------------------------------------------------|----------------------------------------------------------------------------------------------------|----------------------------------------------------------------|--------------------------------------|----------|--|--|--|
| MAIN MENU                                                                       | จัดสรรโครงการ 🕨 โครงการที่หน่วยงานได้รั                                                                                                    | ับการจัดสรรงบประมาณ                                                                                                    |                                                                                                    |                                                                |                                      | МОТ0     |  |  |  |
| 📃 จัดสรรโครงการ 🗸 🗸                                                             |                                                                                                    |                                                                                                    |                                                                                                    |                                                                |                                      |          |  |  |  |
| รายการ/โครงการ 🗸 🗸                                                              | ความเชื่อมโยงกับแผน                                                                                                    | รายละเอียด                                                                                                    | การ                                                                                                   | เบิกจ่ายงบประมาณ                                               | การประเมินผลการดำเนินการ             |          |  |  |  |
| <b>โครงการที่หน่วยงานได้รับการ</b><br>จัดสรรงบประมาณ<br>โครงการกันเงินเหลื่อมปี | สาระสำคัญของแผนงาน/โครงการ                                                                                                    | ค่าใช้จ่ายในการดำเนินงานของสำนักงานการ                                                                                                    | เห ละกีฬาจังหวัด                                                                                      | เพชรบุรี                                                       |                                      |          |  |  |  |
| รายงานงบจังหวัด กลุ่มจังหวัด<br>🗴 รายงานผล 🔇                                    | วัตถุประสงค์แผนงาน/โครงการ                                                                                                    | 1) เพื่อจ่ายเป็นค่าสาธารณูปโภค ได้แก่ ค่าไร<br>สำนักงาน ค่าบริการอินเตอร์เน็ต และค่าโทรศ<br>กีฬ้าจังหวัดเพชรบุรี เพื่อเสริมสร้างประสิทธิภ<br>2. เพื่อให้การเบิกจ่ายค่าสาธารณูปโภคเป็นไ | ฟฟ้า ค่าน้ำประปา ค่าไปรษ<br>งัพท์มือถือ ของสำนักงานก<br>าพในการบริหารงานของห<br>ปตามแผนที่กำหนดไว้ในไ | ณีย์ ค่าโทรศัพท์<br>ารท่องเที่ยวและ<br>น่วยงาน<br>ตรมาสที่ 1-3 |                                      |          |  |  |  |
|                                                                                 | เป้าหมาย/ผลสัมฤทธิ์ของโครงการ                                                                                                    | <ol> <li>การบริหารงานของสำนักงานการท่องเที่ย<br/>ดัว มีประสิทธิภาพมากยิ่งขึ้น</li> <li>สามารถเบิกจ่ายได้ตามแผน จำนวน 4 ได<br/>3. งบประมาณที่ได้รับเพียงพอในปีงบประมาะ</li> </ol>       | วและกีฬ้าจังหวัดเพชรบุรีมี<br>รมาส<br>ณ 2566                                                          | ความสะดวก คล่อง                                                |                                      |          |  |  |  |
|                                                                                 | พื้นที่ดำเนินการ(ภูมิศาสตร์) สำนักงานการท่องเที่ยวและกีฬ้าจังหวัดเพชรบุรี สนามกีฬ้าจังหวัด (ดอนคาน) ถนนคีรีรัฐยา<br>ตำบลธงชัย อำเภอเมืองเพชรบุรี จังหวัดเพชรบุรี |                                                                                                    |                                                                                                    |                                                                |                                      |          |  |  |  |
|                                                                                 | กลุ่มเป้าหมายผู้รับบริการ                                                                                                    | ร ข้าราชการและเจ้าหน้าที่ของสำนักงานการท่องเที่ยวและกีฬาจังหวัดเพชรบุรี                                                                                                    |                                                                                                    |                                                                |                                      |          |  |  |  |
|                                                                                 | ผู้มีส่วนได้ส่วนเสีย                                                                                                    | ข้าราชการ เจ้าหน้าที่ และประชาชนทั่วไปที่ม                                                                                                    | าขอรับบริการ                                                                                          |                                                                |                                      |          |  |  |  |
|                                                                                 | เขตพัฒนาการท่องเที่ยว                                                                                                    | ฝั่งทะเลตะวันตก                                                                                                    |                                                                                                    |                                                                |                                      |          |  |  |  |
|                                                                                 | ด้วชวัดและค่าเป้าหมายเชงปรีมาณ(Output)                                                                                                    | เชิงปริมาณ                                                                                                    |                                                                                                    | เป้าหมาย                                                       | หน่วยนับ                             |          |  |  |  |
|                                                                                 | สามารถเบิกจ่ายงบประมาณได้ตามแผน                                                                                                    |                                                                                                    |                                                                                                    | 4.00                                                           | ไตรมาส                               |          |  |  |  |
|                                                                                 | ตัวชี้วัดและค่าเป้าหมายเชิงคุณภาพ(Output)                                                                                                    |                                                                                                    |                                                                                                    |                                                                | พื้ม ลบ                              |          |  |  |  |
|                                                                                 |                                                                                                    | เชิงคุณภาพ                                                                                                    |                                                                                                    | เป้าหมาย                                                       | หน่วยนับ                             |          |  |  |  |
|                                                                                 | เบิกจ่ายงบประมาณเป็นไปตามแผนที่กำหนด                                                                                                    |                                                                                                    |                                                                                                    | 100.00                                                         | ร้อยละ                               |          |  |  |  |
|                                                                                 | ถือกรรม                                                                                                    |                                                                                                    |                                                                                                    |                                                                | พื้ม ลบ                              |          |  |  |  |
|                                                                                 | กิจกรรม                                                                                                    |                                                                                                    | งบประมาณตาม                                                                                           | แผน เริ่มเดือน                                                 | เ ถึงเดือ                            |          |  |  |  |
|                                                                                 | เบิกค่าสาธารณูปโภค เดือน ตุลาคม 2565                                                                                                    | 4,72                                                                                                    | 2.38                                                                                                  | ตุลาคม                                                         | ตุลาคม                               |          |  |  |  |
|                                                                                 | เบิกค่าสาธารณูปโภ แด็อนพฤศจิกายน 2565                                                                                                    | 6,28                                                                                                    | 3.38                                                                                                  | พฤศจิกายน                                                      | พฤศจิกายน                            |          |  |  |  |
|                                                                                 | เบิกค่าสาธารณูปโภค เดือนธันวาคม 2565                                                                                                    | 5,75                                                                                                    | 2.38                                                                                                  | ธันวาคม                                                        | ธันวาคม                              |          |  |  |  |
| 🕒 ສຳດັດມາ                                                                       | เบิกค่าสาธารณูปโภค เดือนมกราคม 2566                                                                                                    | 8,42                                                                                                    | 2.38                                                                                                  | มกราคม                                                         | มกราคม                               |          |  |  |  |
| จำเป็นต้องกรอกเป็น                                                              | เบิกค่าสาธารณูปโภค เดือนกุมภาพันธ์ 2566                                                                                                    | 9,17                                                                                                    | 2.38                                                                                                  | กุมภาพันธ์                                                     | กุมภาพันธ์                           |          |  |  |  |
| รายเดือนให้ครบถ้วน                                                              | เบิกค่าสาธารณูปโภค เดือนมีนาคม 2566                                                                                                    | 13,9                                                                                                    | 14.38                                                                                                 | มีนาคม                                                         | มีนาคม                               |          |  |  |  |
| ตามรอบปีงบประมาณ                                                                | เบิกค่าสาธารณูปโภค เดือนเมษายน 2566                                                                                                    | 16,9                                                                                                    | 14.38                                                                                                 | เมษายน                                                         | เมษายน                               |          |  |  |  |
| (ตุลาคม - กันยายน)                                                              | เบิกค่าสาธารณูปโภค เดือนพฤษภาคม 2566                                                                                                    | 15,0                                                                                                    | 54.38                                                                                                 | พฤษภาคม                                                        | พฤษภาคม                              |          |  |  |  |
|                                                                                 | เบิกค่าสาธารณูปโภค เดือนมิถุนายน 2566                                                                                                    | 14,9                                                                                                    | 14.38                                                                                                 | มิถุนายน                                                       | มิถุนายน                             |          |  |  |  |
|                                                                                 | เบิกค่าสาธารณูปโภค เดือนกรกฎาคม 2566                                                                                                    | 0.00                                                                                                    | )                                                                                                    | กรกฎาคม                                                        | กรกฎาคม                              |          |  |  |  |
|                                                                                 | เบิกค่าสาธารณูปโภค เดือนสิงหาคม 2566                                                                                                    | 0.00                                                                                                    | )                                                                                                    | สิงหาคม                                                        | สิงหาคม                              |          |  |  |  |
|                                                                                 | เบิกค่าสาธารณูปใภค เดือนกันยายน 2566                                                                                                    | 0.00                                                                                                    | )                                                                                                    | กันยายน                                                        | กันยายน                              |          |  |  |  |
|                                                                                 |                                                                                                    |                                                                                                    |                                                                                                    |                                                                | เพิ่ม ลบ                             |          |  |  |  |
|                                                                                 | แผนการเชจายงบบระมาณ (บาท)                                                                                                    |                                                                                                    |                                                                                                    |                                                                | - 25-                                |          |  |  |  |
|                                                                                 | ไตรมาส 1                                                                                                    | ไดรมาส 2                                                                                                    | ไตรมาส 3                                                                                              | ไตร                                                            | มาส4                                 |          |  |  |  |
|                                                                                 | <b>6.</b> 4,722.38                                                                                                    | <b>ນ.ຄ.</b> 8,422.38                                                                                                    | 631.61.                                                                                               | 16,914.38 <b>ก.ค</b>                                           | . 0.00                               |          |  |  |  |
|                                                                                 | <b>6,283.38</b>                                                                                                    | <b>n.w.</b> 9,172.38                                                                                                    | พ.ค.                                                                                                  | 15,054.38 <b>ឥ.ค</b>                                           | . 0.00                               |          |  |  |  |
|                                                                                 | <b>5.ค.</b> 5,752.38                                                                                                    | <b>มี.ค.</b> 13,914.38                                                                                                    | มิ.ย.                                                                                                 | 14,914.38 ก.ย                                                  | . 0.00                               |          |  |  |  |
|                                                                                 | 16,758.14                                                                                                    | 31,509.14                                                                                                    |                                                                                                    | 46,883.14                                                      | 0.00                                 |          |  |  |  |
|                                                                                 |                                                                                                    |                                                                                                    |                                                                                                    |                                                                |                                      |          |  |  |  |

บันที่ก่

กละ กดบันทึกก่อนดำเนินการเมนูถัดไปทุกครั้ง

สำคัญ : การกำหนดกิจกรรมของการดำเนินงานภายใต้รายการ/โครงการ ค่าใช้จ่ายประเภทนี้ ขอให้ระบุกิจกรรมเป็นรายเดือนเนื่องจากการดำเนินงานจะส่งผลไปถึงแผนการใช้จ่ายในแต่ละเดือน โดยจะแสดงผลในตารางแผนการใช้จ่ายโดยอัตโนมัติ เพื่อใช้สำหรับการประเมินผลการใช้จ่าย ึงบประมาณตามแผนที่กำหนดในแถบเมนูต่อไป

#### ขั้นตอนที่ 4 ระบุความก้าวหน้าของการดำเนินงานและการเบิกจ่ายงบประมาณ

การใช้จ่ายงบประมาณในลักษณะนี้จะกำหนดให้ชำระเป็นรายเดือนและไม่เป็นการจัดซื้อจัดจ้าง ผู้รายงานจะต้องเลือกความก้าวหน้าในการดำเนินงานเป็น "ดำเนินการเอง" พร้อมระบุวงเงินรวมที่ดำเนินการ ที่เป็นปัจจุบันในช่อง "งบประมาณดำเนินการเอง" และรายงานผลการเบิกจ่ายเป็นรายเดือนตามแผนที่กำหนด ไว้ก่อนหน้า พร้อมระบุวันที่เบิกจ่ายให้ครบถ้วนถูกต้อง และกดบันทึกเพื่อรายงานในเมนูถัดไป "ระยะเวลาดำเนินการ 5-10 นาที"

| MOTS PLAN                                              |                                                                                                 |                                 |            |               |                     | 🥹 ยินดีต้อนรับ : phetchabเ | เก่   🔑 เปลี่ยนรหัสผ่าน | 😝 ออกจากระบบ |
|--------------------------------------------------------|-------------------------------------------------------------------------------------------------|---------------------------------|------------|---------------|---------------------|----------------------------|-------------------------|--------------|
| MAIN MENU                                              | จัดสรรโครงการ ▶ โครงการที่หน่วยงานได้รับกา                                                      | ารจัดสรรงบประมาณ                |            |               |                     |                            |                         | мото         |
| 🚍 จัดสรรโครงการ 🗸 🗸                                    |                                                                                                 |                                 |            |               |                     |                            |                         |              |
| รายการ/โครงการ 🗸                                       | ความเชื่อมโยงกับแผน                                                                             | รายละเอ็เ                       | 10         | ſ             | าารเบิกจ่ายงบประมาณ |                            | การประเมินผลการดำเนิน   | การ          |
| โครงการที่หน่วยงานใต้รับการ<br>จัดสรรงบประมาณ          | ความก้าวหน้าของการเบิกจ่ายงบประมาณ                                                              |                                 |            |               | •                   | C)                         |                         |              |
| โครงการกันเงินเหลือมปี<br>รายงานงบจังหวัด กลุ่มจังหวัด | งบประมาณที่ได้จัดสรร/หลังโอนเปลี่ยนแปลง [งบ2]                                                   |                                 | 95,150.00  |               |                     |                            |                         |              |
| 🗴 รายงานผล 🛛 <                                         | รวมงบประมาณตามแผน                                                                               | 95,1                            | 50.00 เงิน | แหลือจ่าย     | 0.00                |                            |                         |              |
|                                                        | 🔿 ยังไม่ดำเนินการ หมายเหตุ                                                                      |                                 |            |               |                     |                            |                         |              |
|                                                        | 🔘 อนุมัติจัดทำโครงการ (Kick Off Project)                                                        | วันที่อนุมัติจัดทำโครงการ       |            |               | เลขทีโครงการ        |                            |                         |              |
|                                                        | ◯ ปรับแบบรูปรายการ/อนุมัติ TOR และราคากลาง                                                      | วันที่อนุมัติ TOR               |            |               |                     |                            |                         |              |
|                                                        | <ul> <li>ประกาศประกวด/ประกาศจัดซื้อจัดจ้าง/เชิญชวนหาผู้รับ<br/>จ้าง</li> </ul>                  | วันที่ประกาศเชิญชวน             |            |               |                     |                            |                         |              |
|                                                        | 🔿 ประกาศผู้ชนะ                                                                                  | วันที่ประกาศผู้ชนะ              |            |               | วิธีการดำเนินการ    |                            |                         | ~            |
|                                                        | <ul> <li>อนุมัติ ผลการจัดซื้อจัดจ้าง (รอลงนามสัญญา)</li> <li>งบประบาณที่ขอเสนอ [งบ3]</li> </ul> | วับที่อนมัติผลการจัดซื้อจัดจ้าง |            |               | วงเงิน              |                            | 11.310                  |              |
|                                                        |                                                                                                 |                                 |            |               |                     |                            | 5.00                    |              |
|                                                        | <ul> <li>๑งนามสญญา</li> <li>งบประมาณที่ลงนามสัญญา [งบ4]</li> </ul>                              | วันที่ลงนาม <mark>สั</mark> ญญา |            |               | วงเงิน              | 1                          | บาท                     |              |
|                                                        | เลขที่สัญญา                                                                                     |                                 |            | ชื่อคู่สัญญา  |                     |                            |                         |              |
|                                                        | เลขที่คุมสัญญา (e-GP)                                                                           |                                 |            | เลขที่ PO     |                     |                            |                         |              |
|                                                        | สัญญามีผล ณ วันที                                                                               |                                 |            | วันที่สิ้นสุด |                     |                            |                         |              |
|                                                        | สำนวนงวดงาน                                                                                     | <u>งวด</u>                      |            |               |                     |                            |                         |              |
|                                                        | . ค่าเข็มการเอง                                                                                 |                                 |            |               |                     |                            |                         |              |
|                                                        | งประมาณที่สาเนินการเอง [งบ4]                                                                    | 95 150                          | 00         |               |                     |                            |                         |              |
|                                                        | <ul> <li>ดำเนินการจัดซื้อจัดจ้างเสร็จสิ้น</li> </ul>                                            |                                 |            |               |                     |                            |                         |              |
|                                                        | บันทึกความก้าวโครงการที <mark>่ ผลการดำเนินการ</mark>                                           |                                 |            |               |                     |                            |                         |              |
|                                                        |                                                                                                 |                                 |            |               |                     |                            |                         |              |

| 1. 1.                                                              | งบประมาณตามแผน          | ผลการเบิกว่า             | วันที      |
|--------------------------------------------------------------------|-------------------------|--------------------------|------------|
| ใกค่าสาธารณูปโภค เดือน ตุลาคม 2565                                 | 4,722.38                | 3,724.46                 | 30/12/2565 |
| บิกค่าสาธารณ <mark>ูปโภ แด้อนพ</mark> ฤศจิกายน 25 <mark>6</mark> 5 | 6,283.38                | 3,906.68                 | 30/11/2565 |
| โกค่าสาธารณูปโภค เดือนธันวาคม 2565                                 | 5,752.38                | 17 <mark>,411</mark> .65 | 30/12/2565 |
| บิกค่าสาธ <mark>ารณูปโภค</mark> เดือนมกราคม 2566                   | 8,422.38                | 13,258.16                | 31/01/2566 |
| บิกค่าสาธารณูปโภค เดือนกุมภาพันธ์ 2566                             | 9, <mark>1</mark> 72.38 | 14,874.48                | 28/02/2566 |
| บิกค่าสาธารณูปโภค เดือนมีนาคม 2566                                 | 13,914.38               | 13,734.05                | 31/03/2566 |
| บิกค่าสาธารณูปโภค เดือนเมษายน 2566                                 | 16,914.72               | 3,256.60                 | 28/04/2566 |
| บิกค่าสาธารณูปโภค เดือนพฤษภาคม 2566                                | 15,054.00               |                          |            |
| บิกค่าสาธารณูปโ <mark>ภ</mark> ค เดือ <mark>น</mark> มิถุนายน 2566 | 14,914.00               |                          |            |
| บิกค่าสาธารณูปโภค เด <mark>ือนกร</mark> กฎาคม 2566                 | 0.00                    |                          |            |
| บิกค่าสาธารณูปโภค เด <mark>ื</mark> อนสิงหาคม 2566                 | 0.00                    |                          |            |
| บิกค่าสาธารณูปโภค เดือนกันยายน 2566                                | 0.00                    |                          | 1-1        |

ปันทึก กลับไป

#### — กดบันทึกก่อนดำเนินการเมนูถัดไปทุกครั้ง

ในส่วนนี้เป็นการรายงานความคืบหน้าของการดำเนินงาน ซึ่งการบันทึกข้อมูลในส่วนนี้จะเป็นการปรับปรุง ข้อมูลเมื่อสถานะของโครงการมีการเปลี่ยนแปลง ซึ่งข้อมูลส่วนนี้<mark>เป็นส่วนที่สำคัญที่สุด</mark> เนื่องจากจะนำไป ประมวลผลเพื่อนำผลการดำเนินออกมารายงานเสนอผู้บริหาร และเผยแพร่ต่อสาธารณะชน

หมายเหตุ : เงินเหลือจ่าย เป็นจำนวนเงินที่คำนวณจากงบประมาณที่ได้จัดสรร (งบ.2) – วงเงินที่มีการ ลงนามสัญญาหรือวงเงินที่ใช้ดำเนินการเอง ดังนั้นหากยังไม่มีการลงนามสัญญาจำนวนเงินที่ปรากฏจะ เป็นจำนวนที่เท่ากับงบประมาณที่ได้รับจัดสรรหรือหลังโอนเปลี่ยนแปลง)

### ขั้นตอนที่ 5 ระบุผลการดำเนินงานตามตัวชี้วัดที่กำหนดไว้ ให้ครบถ้วน ทุกหัวข้อ "ระยะเวลาดำเนินการ 5-10 นาที"

#### MOTS PLAN ≡

🛛 😔 ยินดีต้อนรับ : phetchaburi | 🔑 เปลี่ยนรหัสผ่าน 🛛 🖨 ออกจากระบบ

| MAIN MENU                                                               | จัดสรร | โครงการ 🕨 โครงการที่หน่วยงานได้รับการจัดสรรงบประม       | าณ                                                                               |                                                                                                    |                                                                                | MOT010                       |  |  |
|-------------------------------------------------------------------------|--------|---------------------------------------------------------|----------------------------------------------------------------------------------|----------------------------------------------------------------------------------------------------|--------------------------------------------------------------------------------|------------------------------|--|--|
| 🗄 จัดสรรโครงการ 🗸 🗸                                                     |        |                                                         |                                                                                  |                                                                                                    |                                                                                |                              |  |  |
| รายการ/โครงการ 🚬                                                        |        | ดวามเชื่อมโยงกับแผน                                     | รายละเอียด                                                                       |                                                                                                    | การเบิกจ่ายงบประมาณ                                                            | การประเมินผลการดำเนินการ     |  |  |
| โครงการที่หน่วยงานได้รับการ<br>จัดสรรงบประมาณ<br>โครงการกันเงินเหลือมปี |        | ภาพรวมผลการดำเนินการคิดเป็น<br>ผลผลิตของโครงการ(Output) | 50%<br>จ่ายค่าสาธารณูปโภค ค่าไฟห้<br><b>ใ</b> ตรมาสที่ 3 (ตุลาคม 2565 -          | 50%<br>จ่ายค่าสาธารณูปโภค ค่าไฟฟ้า น้ำประปา โทรศัพท์สำนักงาน โทรศัพท์เคลื่อน และค่าไปรษณีย์ รวม 5 รายการ ใน<br>ไตรมาสที่ 3 (ตุลาคม 2565 - มีนาคม 2566)  ตามแผนที่กำหนด |                                                                                |                              |  |  |
| รายงานงบจงหวด กลุมจงหวด<br>ช้ รายงานผล <                                |        | ผลลัพธ์ของโครงการ(OutComes)                             | <ol> <li>1.ไม่ถูกตัดค่าสาธารณูปโภคส</li> <li>2. งบประมาณเพียงพอต่อค่า</li> </ol> | ร่งผลให้การดำเนินงานเป็<br>ใช้จ่ายในไตรมาสที่ 1 แล                                                                                                    | นไปตามปกติและสามารถดำเนินงานได้อย่างมีป<br>ะไตรมาสที่ 2                        | ะสิทธิภาพ                    |  |  |
|                                                                         |        | ผลกระทบ(Impact)                                         | <ol> <li>4. ผลกระทบเชิงลบ :ค่าไฟฟ้</li> <li>2. การประหยัดพลังงานส่งผล</li> </ol> | ามีปริมาณการใช้งานมาก<br>เให้มีเงินงบประมาณเพียง                                                                                                    | ขึ้นเนื่องจากผลกระทบจากสภาพอากาศที่ร้อน<br>งพอต่อค่าใช้จ่าย                    |                              |  |  |
|                                                                         |        | ผลการตรวจสอบข้อมูล                                      | 🔿 ไม่มีผลกระทบ 🔿 เชิงบวก 💿 มีทั้งเชิงบวกและเชิงลบ 🔿 เชิงลบ                       |                                                                                                    |                                                                                |                              |  |  |
|                                                                         |        | ผลการดำเนินงาน                                          | <ol> <li>การบริหารงานของสำนักง</li> <li>ผลการเบิกจ่ายงบประมาณ</li> </ol>         | านการท่องเที่ยวและก็พ้า<br>ภาพรวม ใตรมาสที่ 1และ                                                                                                    | จังหวัดเพชรบุรี ตำเนินไปอย่างมีประสิทธิภาพ<br>ะไตรมาสที่ 2 คิดเป็นร้อยละ 73.74 |                              |  |  |
|                                                                         | ดัวชี้ | วัดและค่าเป้าหมายเชิงปริมาณ(Output)                     |                                                                                  |                                                                                                    |                                                                                |                              |  |  |
|                                                                         |        | เชิงปริมาณ                                              |                                                                                  | เป้าหมาย                                                                                                    | หน่วยนับ                                                                       | ผลลัพธ์                      |  |  |
|                                                                         | สาม    | ารถเบิกจ่ายงบประมาณได้ตามแผน                            |                                                                                  | 4.00                                                                                                    | ไตรมาส                                                                         | ต้องระบุ 3.00 *              |  |  |
|                                                                         | ดัวชี้ | วัดและค่าเป้าหมายเชิงคุณภาพ(Output)                     |                                                                                  |                                                                                                    |                                                                                |                              |  |  |
|                                                                         |        | เชิงคุณภาพ                                              |                                                                                  | เป้าห                                                                                                    | เมาย หม่                                                                       | ผลลัพธ์                      |  |  |
|                                                                         | เบิก   | จ่ายงบประมาณเป็นไปตามแผนที่กำหนด                        |                                                                                  | 100.00                                                                                                    | ร้อยล                                                                          | ต้องระบุ 73.74 *             |  |  |
|                                                                         | ปัญห   | ท/อุปสรรค/ข้อจำกัด และ ข้อเสนอแนะ/แนวทางแก้ใข           |                                                                                  |                                                                                                    |                                                                                |                              |  |  |
|                                                                         |        | 🗆 ประเภทปัญหา                                           | ปัญหาในการดำเนินโครงกา                                                           | 5                                                                                                    | แจ้งโดย แจ้ง                                                                   | เมื่อวันที่ ข้อเสนอแนะ       |  |  |
|                                                                         |        |                                                         |                                                                                  |                                                                                                    |                                                                                | เพิ่มปัญห1 ลบปัญหา           |  |  |
|                                                                         | ข้อสั่ | งการ                                                    |                                                                                  |                                                                                                    |                                                                                |                              |  |  |
|                                                                         |        | 🗆 ข้อสั่งการ                                            | สัง                                                                              | การโดย                                                                                                    |                                                                                | สั่งการเมื่อวันที่           |  |  |
|                                                                         |        |                                                         |                                                                                  |                                                                                                    |                                                                                | เพิ่มข้อสั่งการ สบข้อสั่งการ |  |  |
|                                                                         | ภาพ    | กิจกรรมโครงการ                                          |                                                                                  |                                                                                                    |                                                                                | •                            |  |  |
|                                                                         |        | รูป                                                     |                                                                                  |                                                                                                    | คำอธิบาย                                                                       |                              |  |  |
|                                                                         |        |                                                         |                                                                                  |                                                                                                    |                                                                                | เพิ่มรูป ดบรูป               |  |  |
|                                                                         | ไฟล์   | อกสาร                                                   |                                                                                  |                                                                                                    |                                                                                |                              |  |  |
|                                                                         |        | 🗆 ไฟล์                                                  |                                                                                  |                                                                                                    | ดำอธิบาย                                                                       |                              |  |  |
|                                                                         |        |                                                         |                                                                                  |                                                                                                    |                                                                                | เพิ่มไฟล์ ลบไฟส์             |  |  |
|                                                                         | - II.  |                                                         |                                                                                  |                                                                                                    |                                                                                | - Am                         |  |  |

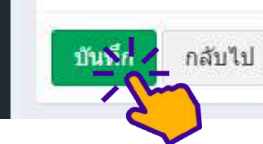

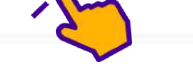

#### หมายเหตุ :

- 1. ผลผลิตของโครงการ(Output) คือ ผลที่เกิดขึ้นทันที ผลโดยตรงจากการดำเนินโครงการกิจกรรมเสร็จสิ้น
- 2. ผลลัพธ์ของโครงการ(OutComes) คือ ผลระยะยาวซึ่งเกิดเป็นผลจุดหมายปลายทาง หรือผลต่อเนื่องจากผลกระทบ
- 3. ผลกระทบ (Impact) คือ ผลที่เกิดต่อเนื่องมาจากผลผลิต

เป็นการบันทึกข้อมูลเมื่อการดำเนินโครงการเสร็จสิ้นโดยระบบจะแสดงค่าตัวชี้วัดที่ได้กำหนดไว้ในแท็บ "รายละเอียด" มาแสดง เพื่อให้กรอก "ผลลัพธ์" ของตัวชี้วัดตามที่ได้กำหนดไว้

#### ขั้นตอนที่ 6 ตรวจสอบผลการรายงานผ่านหน้าสรุปผล "ระยะเวลาดำเนินการ 5-10 นาที"

| MOTS PLAN                                              |                        |                                                                                                    |                              |                                             |                            | 🙁 ຍິນຊື່  | เตือนรับ : phetcha | buri   🔑 เปลี่ยนรหัสผ่าเ                | เ 🕴 GƏ ออกจากระบบ |
|--------------------------------------------------------|------------------------|----------------------------------------------------------------------------------------------------|------------------------------|---------------------------------------------|----------------------------|-----------|--------------------|-----------------------------------------|-------------------|
| IAIN MENU                                              | <mark>จัดสรรโคร</mark> | รงการ 🕨 โครงการที่หน่วยงานได้รับการจัดสรรงบประมาณ                                                                                      | 1                            |                                             |                            |           |                    |                                         | MOT01             |
| จัดสรรโครงการ 🗸 🗸                                      |                        |                                                                                                    |                              |                                             |                            |           |                    |                                         |                   |
| ายการ/โครงการ 🗸 🗸                                      | ค้นหา โค               | ารงการที่หน่วยงานได้รับการจัดสรรง <mark>บ</mark> ประมาณ                                                                                |                              |                                             |                            |           |                    |                                         |                   |
| โครงการที่หน่วยงานได้รับการ<br>จัดสรรงบประมาณ          |                        | ป                                                                                                    | 2566                         | ×                                           |                            |           |                    |                                         |                   |
| โครงการกันเงินเหลือมปี<br>รายงานงบจังหวัด กลุ่มจังหวัด |                        | ชื่อแผนงาน/โครงการ                                                                                                    |                              |                                             |                            |           |                    |                                         |                   |
| รายงานผล 🗸                                             |                        | สถานะ                                                                                                    |                              |                                             |                            |           | ~                  |                                         |                   |
|                                                        |                        | ประเภทงบรายจ่าย                                                                                                    |                              | ~                                           |                            |           |                    |                                         |                   |
|                                                        |                        | ประเภทรายจ่าย                                                                                                    |                              | •                                           |                            |           |                    |                                         |                   |
|                                                        |                        | ประเภทแผนงาน                                                                                                    |                              |                                             | ~                          |           |                    |                                         |                   |
|                                                        |                        | แผนงาน                                                                                                    |                              |                                             |                            |           |                    | ~                                       |                   |
|                                                        | คันหา                  | แสดงทั้งหมด ส่งออกไฟล์ excel                                                                                                    |                              |                                             |                            |           |                    |                                         |                   |
|                                                        | สำดับ                  | ชื่อแผนงาน/โครงการ                                                                                                    | <mark>งบประมาณรายจ่าย</mark> | งบประมาณที่ได้จัดสรร<br>/หลังโอนเปลี่ยนแปลง | ผูกพันสัญญา(PO)<br>/รอจ่าย | เบิกจ่าย  | คงเหลือ            | สถานะ                                   |                   |
|                                                        | 1                      | เครื่องมัลติมีเดียโปรเจคเตอร์ ระดับ XGA ขนาด 3,500 ANSI Lumens<br>สทกจ.เพชรบุรี ตำบลธงชัย อำเภอเมืองเพชรบุรี จังหวัดเพชรบุรี 1 เครื่อง | 27,900.00<br>a               | 27,900.00                                   | 0.00                       | 27,900.00 | 0.00 a             | าเนินการจัดซื้อจัด<br>างเสร็จสิ้น(100%) | <u>a</u>          |
|                                                        | 2                      | <mark>ค่าสาธารณูปโภค</mark>                                                                                                    | 95,150.00                    | 95,150.00                                   | 24,983.92                  | 70,166.08 | 24,983.92 🦸        | าเป็นการเอง(50%)                        | ۹ 💋               |
|                                                        | 3                      | ดำเช่าบ้าน                                                                                                    | 72,000.00                    | 72,000.00                                   | 0.00                       | 72,000.00 | 0.00               | าเห็นการเอง(50%)                        | 9                 |

#### หมายเหตุ :

#### ความหมายของแถบสี

แถบสีเขียว หมายถึง ผลการเบิกจ่าย<u>เป็นไปตามเป้าหมาย</u>ที่กำหนดรายไตรมาส <mark>แถบสีแดง</mark> หมายถึง ผลการเบิกจ่าย<u>ไม่เป็นไปตามเป้าหมาย</u>ที่กำหนดรายไตรมาส

#### ความหมายของข้อความในแถบเมนูสถานะ

- 0 % หมายถึง ยังไม่ดำเนินการ
- 5 % หมายถึง อนุมัติจัดทำโครงการ (Kick Off Project)
- 10 % หมายถึง ปรับแบบรูปรายการ/อนุมัติ TOR และราคากลาง
- 20 % หมายถึง ประกาศประกวด/ประกาศจัดซื้อจัดจ้าง/เชิญชวนหาผู้รับจ้าง
- 30 % หมายถึง ประกาศผู้ชนะ
- 40 % หมายถึง อนุมัติ ผลการจัดซื้อจัดจ้าง (รอลงนามสัญญา)
- 50 % หมายถึง ลงนามสัญญา
- 50 % หมายถึง ดำเนินการเอง
- 100% หมายถึง ดำเนินการจัดซื้อจัดจ้างเสร็จสิ้น

# กรณีที่ 2 การรายงานผลการดำเนินงานประเภท รายการครุภัณฑ์ - รายการที่ดินสิ่งก่อสร้าง - งานจ้างที่ปรึกษา

# ขั้นตอนที่ 1 เลือกรายการ/โครงการที่จะรายงาน คลิกที่ปุ่ม "แก้ไข" 💋

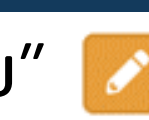

#### <u>"ระยะเวลาดำเนินการ 5-10 นาที"</u>

| MOTS PLAN                                              |                         |                                                                                                    |                 |                      | 9                | ยินดีด้อนรับ : | phetchabu | ri   🔑 เปลี่ยนรหัสผ่าน                         | 🕞 ออกจากระบบ |
|--------------------------------------------------------|-------------------------|----------------------------------------------------------------------------------------------------|-----------------|----------------------|------------------|----------------|-----------|------------------------------------------------|--------------|
| MAIN MENU                                              | <mark>จัดสรรโค</mark> ร | รงการ 🕨 โครงการที่หน่วยงานได้รับการจัดสรรง                                                                                                 | บประมาณ         |                      |                  |                |           |                                                | MOT010       |
| 📃 จัดสรรโครงการ 🗸 🗸                                    | -                       |                                                                                                    |                 |                      |                  |                |           |                                                |              |
| รายการ/โครงการ 🗸                                       | ค้นหา โด                | ารงการที่หน่วยงา <mark>นได้รับการจัดสรรงบประมาณ</mark>                                                                                     |                 |                      |                  |                |           |                                                |              |
| โครงการที่หน่วยงานได้รับการ<br>จัดสรรงบประมาณ          | 1                       | ป                                                                                                    | 2566            | ~                    |                  |                |           |                                                |              |
| โครงการกันเงินเหลือมปี<br>รายงานงบจังหวัด กลุ่มจังหวัด | 2                       | ชื่อแผนงาน/โครงการ                                                                                                    |                 |                      |                  |                |           |                                                |              |
| 🗴 รายงานผล <                                           |                         | สถานะ                                                                                                    |                 |                      |                  |                | ×         |                                                |              |
|                                                        |                         | ประเภทงบรายจ่าย                                                                                                    |                 | ~                    |                  |                |           |                                                |              |
|                                                        |                         | ประเภทรายจ่าย                                                                                                    |                 | ~                    |                  |                |           |                                                |              |
|                                                        |                         | ประเภทแผนงาน                                                                                                    |                 |                      | ~                |                |           |                                                |              |
|                                                        |                         | แผนงาน                                                                                                    |                 |                      |                  |                |           | ~                                              |              |
|                                                        | ค้นหา<br>ถ่าดับ         | แสดงทั้งหมด ส่งออกไฟล์ excel<br>ชื่อแผนงาน/โครงการ                                                                                         | งบประมาณรายจ่าย | งบประมาณที่ได้จัดสรร | ิผูกพันสัญญา(PO) | เบิกจ่าย       | คงเหลือ   | สถานะ                                          |              |
|                                                        |                         |                                                                                                    |                 | /หลังโอนเปลี่ยนแปลง  | /รอจ่าย          |                |           |                                                |              |
|                                                        | 1                       | เครื่องมัลติมีเดียโปรเจคเตอร์ ระดับ XGA ขนาด 3,500<br>ANSI Lumens สทกจ.เพชรบุรี ตำบลธงชัย อำเภอเมือง<br>เพชรบุรี จังหวัดเพชรบุรี 1 เครื่อง | 27,900.00       | 27,900.00            | 0.00             | 27,900.00      | 0.00      | ตำเนินการจัดซื้อ<br>จัดจ้างเสร็จ<br>สิ้น(100%) | -5           |
|                                                        | 2                       | ดำสาธารณูปโภค                                                                                                    | 95,150.00       | 95,150.00            | 0.00             | 69,092.08      | 0.00      | ต่าเนินการ<br>เอง(50%)                         | Q 💋          |

### จะพบกับแถบเมนูรายงาน จำนวน 4 แถบ ประกอบด้วย 1) ความเชื่อมโยง 2) รายละเอียด 3) การเบิกจ่ายงบประมาณ 4) การประเมินผลการดำเนินงาน ้ขั้นตอนที่ 2 ผู้ใช้งานศึกษาข้อมูลความเชื่อมโยงของรายการ/โครงการที่ได้รับการจัดสรร "ระยะเวลาดำเนินการ 5-10 นาที"

| MOTS PLAN                                     | =                                                        |                                               | 😔 ยินดีตั                                                           | ้อนรับ : phetchaburi   🔑 เปลี่ยนรหัสผ่าน 🛛 🕞 ออกจากระบบ |
|-----------------------------------------------|----------------------------------------------------------|-----------------------------------------------|---------------------------------------------------------------------|---------------------------------------------------------|
| MAIN MENU                                     | จัดสรรโครงการ 🕨 โครงการที่หน่วยงานได้รับการจัดสรรงบประมา | ณ                                             |                                                                     | MOT010                                                  |
| 📒 จัดสรรโครงการ 🗸 🗸                           |                                                          |                                               |                                                                     |                                                         |
| รายการ/โครงการ 🗸                              | ความเชื่อมโยงกับแผน                                      | รายละเอียด                                    | การเบิกจ่ายงบประมาณ                                                 | การประเมินผลการดำเนินการ                                |
| โครงการที่หน่วยงานได้รับการ<br>จัดสรรงบประมาณ | ข้อมูล รายการที่ได้รับงบประมาณพระรา                      | ่ายประจำปี                                    |                                                                     |                                                         |
| โครงการกันเงินเหลือมปี                        | ปังบประมาณ                                               | 2566                                          |                                                                     |                                                         |
| รายงานงบจังหวัด กล่มจังหวัด                   | รายการ                                                   | เครื่องมัลติมีเดียโปรเจคเตอร์ ร:              | ดับ XGA ขนาด 3,500 ANSI Lumens สทกจ.เพชรบุรี ตำบลธงชัย อำ           | แภอเมืองเพชรบุรี จังหวัดเพชรบุรี 1 เครื่อง              |
| _                                             | ยุทธศาสตร์ชาติ 20 ปี (พ.ศ. 2561 - 2580)                  | ยุทธศาสตร์ชาติด้านการพัฒนา                    | เละเสริมสร้างศักยภาพทรัพยากรมนุษย์                                  |                                                         |
| 🗴 รายงานผล 🔍 <                                | ประเด็นแผนแม่บท                                          | การดำเนินภารกิจพื้นฐานเพื่อสา                 | ับสนุนยุทธศาสตร์                                                    |                                                         |
|                                               | เป้าหมายแผนแม่บท                                         | ไม่สอดคล้อง                                   |                                                                     |                                                         |
|                                               | ตัวชีวัดแผนแม่บท                                         | ไม่สอดคล้อง                                   |                                                                     |                                                         |
|                                               | ประเด็นแผนแม่บทย่อย                                      | ไม่สอดคล้อง                                   |                                                                     |                                                         |
|                                               | เป้าหมายแผนแม่บทย่อย                                     | ไม่สอดคล้อง                                   |                                                                     |                                                         |
|                                               | ตัวชวัดแผนแม่บทย่อย                                      | ไม่สอดคล้อง                                   |                                                                     |                                                         |
|                                               | แผนพฒนาเศรษฐกจและสงคมแหงชาต ฉบบท 13                      | 'เมสอดคลอง<br>"                               |                                                                     |                                                         |
|                                               | เบาหมายหมุดหมาย                                          | 'เมสอดคลอง<br>"                               |                                                                     |                                                         |
|                                               | ดวขวดหมุดหมาย                                            | ามสอดคลอง<br>ไม่สอดคล้อง                      |                                                                     |                                                         |
|                                               | แมนพุฒนา                                                 | เมสยตคลยง<br><sup>1</sup> พ่สวอ <u>ว</u> อ้วง |                                                                     |                                                         |
|                                               | ยุทยศาสตรการพุฒนา/บระเดนการพุฒนา                         | ไม่สอดอ <b>้</b> อง                           |                                                                     |                                                         |
|                                               | กลยุทยการที่สุดกระโระสารโคระทรางการท่วงหนี่ยาและก็พัว    | เมลยตคลยง<br>ให้สอดออ้อง                      |                                                                     |                                                         |
|                                               | แพหม่ฏบตรายการบระจายกระทรงงการของเของและกพา              | เมลยตคลอง<br>ใน่สอดดล้อง                      |                                                                     |                                                         |
|                                               | บ้างเหตุการ                                              | ไม่สอดดล้อง                                   |                                                                     |                                                         |
|                                               | ตัวชี้วัด                                                | ไม่สอดคล้อง                                   |                                                                     |                                                         |
|                                               | ประเภทแผนงาน                                             | แผนงานพื้นธาน                                 |                                                                     |                                                         |
|                                               | แผนงาน                                                   |                                               | และเสริมสร้างศักยภาพทรัพยากรมนุษย์                                  |                                                         |
|                                               | ยุทธศาสตร์จัดสรรงบประมาณ                                 |                                               | ารพัฒนาและเสริมสร้างศักยภาพทรัพยากรมนุษย์                           |                                                         |
|                                               | เป้าหมายการให้บริการกระทรวง                              | 1. ส่งเสริม พัฒนา ปรับปรุง บัจว               | <i>เ</i> ียในการขับเคลื่อนงานกีฬาให้มีประสิทธิภาพและเกิดความยั่งยืน |                                                         |
|                                               | ตัวชี้วัดเชิงปริมาณ                                      | 1.1 จำนวนนโยบาย แผนและงา                      | นด้านการก็พำที่ได้รับการส่งเสริม จำนวนไม่น้อยกว่า 3 เรื่อง          |                                                         |
|                                               | ตัวชี้วัดเชิงคุณภาพ                                      | 1.2 ความสำเร็จของการดำเนิน'                   | ์ครงการด้านการกีฬา ร้อยละ 95 (สป.กก. กพล. มกช. กกท.)                |                                                         |
|                                               | เป้าหมายการให้บริการหน่วยงาน                             | 1. ขับเคลื่อนนโยบาย/แผน ด้าเ                  | เการก็พ้าไปสู่การปฏิบัติ                                            |                                                         |
|                                               | ดัวชี้วัดเชิงปริมาณ                                      | 1.1 จำนวนนโยบาย แผนและงา                      | นด้านการกีฬาที่ได้รับการส่งเสริม จำนวนไม่น้อยกว่า 3 เรื่อง (สป.กก.) |                                                         |
|                                               | ตัวชี้วัดเชิงคุณภาพ                                      | 1.2 ความสำเร็จของการตำเนิน'                   | ้ครงการด้านกีฬา ร้อยละ 95 (สป.กก.)                                  |                                                         |
|                                               | ผลผลิต/โครงการ                                           | แผนงานพื้นฐาน : ผลผลิตที่ 1 เ                 | เโยบาย แผน และงานด้านการกีฬา                                        |                                                         |

### ขั้นตอนที่ 3 ระบุรายละเอียดที่เกี่ยวข้องกับรายการ/โครงการที่ได้รับการจัดสรรตามหัวข้อ ที่กำหนดให้ครบถ้วน ถูกต้อง และกำหนดตัวชี้วัดให้ถูกต้อง โดยกดปุ่มเพิ่ม "ระยะเวลาดำเนินการ 5-10 นาที"

| MOTS PLAN                                                                                                    | =                                                      |                                                                                                    | 9                                  | ขินดีต้อนรับ : phetchaburi   🔑 เป | ลี่ยนรหัสผ่าน │ 🗘 ออกจากระบบ                                                                                                    |
|----------------------------------------------------------------------------------------------------|--------------------------------------------------------|----------------------------------------------------------------------------------------------------|------------------------------------|-----------------------------------|----------------------------------------------------------------------------------------------------|
| MAIN MENU                                                                                                    | จัดสรรโครงการ 🕨 โครงการที่หน่วยงานได้รับการร่          | จัดสรรงบประมาณ                                                                                                    |                                    |                                   | MOT01(                                                                                                    |
| 📒 จัดสรรโครงการ 🛛 🗸                                                                                            |                                                        |                                                                                                    |                                    |                                   |                                                                                                    |
| รายการ/โครงการ 🗸 🗸                                                                                             | ความเชื่อมโยงกับแผน                                    | รายละเอียด                                                                                                    | การเบิกจ่ายงบประมาณ                | การประเมื                         | ันผลการดำเนินการ                                                                                                    |
| <b>โครงการที่หน่วยงานได้รับการ</b><br>จัดสรรงบประมาณ<br>โครงการกันเงินเหลือมปี<br>รายงานงบจังหวัด กลุ่มจังหวัด | สาระสำคัญของแผนงาน/โครงการ                             | ขับเคลื่อน นโยบาย/แผนและงานด้านการท่องเที่ยา องสำนักงานก<br>และก็ฬาจังหวัดเพชรบุรี ให้บรรลุวัตถุประสงค์ตามนโยบาชของกระทรวงการเ<br>ก็ฬา                                                                                                    | ารท่องเที่ยว<br>ท่องเที่ยวและ      |                                   |                                                                                                    |
| 🗴 รายงานผล 🛛 <                                                                                                 | วัตถุประสงค์แผนงาน/โครงการ                             | <ol> <li>เพื่อจัดหาเครื่องมัลติมีเดียโปรเจคเตอร์ ที่มีประสิทธิภาพ มาใช้ในหน่วยงา<br/>เสริมสร้างประสิทธิในการบริหารงานของหน่วยงาน</li> <li>2. เพื่อให้การบริหารงบประมาณงบลงทุน ประจำปังบประมาณ พ.ศ. 2566<br/>ตามแผนที่กำหนดในไตรมาสที่ 1 (ตคธค.65)<br/>ระดับ XGA ขนาด 3,500 ANSI Lumens จำนวน 1 รายการ ตามที่ได้รับการ:</li> </ol> | าน เพื่อ ▲<br>เป็นไป<br>จัดสรรงบ ✔ |                                   |                                                                                                    |
|                                                                                                    | เป้าหมาย/ผลสัมฤทธิ์ของโครงการ                          | 1. มีเครื่องมัลติมีเดียโปรเจคเตอร์ ที่มีประสิทธิภาพมาใช้ในการบริหารงาน จำ<br>2. การเบิกจ่ายงบประมาณ งบลงทุน รายการครุภัณฑ์สำนักงานเป็นไปตามแต                                                                                                    | านวน 1 เครื่อง<br>ผนที่กำหนด       | ปี สำคัญ<br>จำเป็นต้องร           | :<br>ระบุให้ครบถ้วน                                                                                                    |
|                                                                                                    | พื้นที่ดำเนินการ(ภูมิศาสตร์)                           | สำนักงานการท่องเที่ยวและก็พำจังหวัดเพชรบุรี สนามก็พ้าจังหวัด (ดอนคาน<br>ตำบลธงชัย ฮำเภอเมืองเพชรบุรี จังหวัดเพชรบุรี                                                                                                    | ı) ถนนดีรีรัฐยา                    |                                   |                                                                                                    |
|                                                                                                    | กลุ่มเป้าหมายผู้รับบริการ                              | <ol> <li>ข้าราชการ และเจ้าหน้าที่สำนักงานการท่องเที่ยวและก็พ้าจังหวัดเพชรบุรี</li> <li>หน่วยงานภาครัฐและองค์กรภาคเอกชนต่าง ๆ ที่มีส่วนเกี่ยวข้องกับการท่อ<br/>ก็พ้า</li> </ol>                                                                                                    | องเที่ยวและ                        |                                   | A Contraction of the second second se |
|                                                                                                    | ผู้มีส่วนได้ส่วนเสีย                                   | 1. ข้าราชการและเจ้าหน้าที่<br>2. ประชาชนทั่วไป<br>3. ผู้ประกอบการ/ร้านค้า                                                                                                    |                                    |                                   |                                                                                                    |
|                                                                                                    | เขดพัฒนาการท่องเที่ยว                                  | ฝั่งทะเลตะวันตก                                                                                                    |                                    |                                   |                                                                                                    |
|                                                                                                    | ตัวชี้วัดและค่าเป้าหมายเชิงปริมาณ(Output)              |                                                                                                    |                                    |                                   |                                                                                                    |
|                                                                                                    |                                                        | เชิงปริมาณ                                                                                                    |                                    | เป้าหมาย                          | หน่วยนับ                                                                                                    |
| 🌗 ສຳຄັญ :                                                                                                    | เครื่องมัลติมีเดียโปรเจคเตอร์ ระดับ XGA ขนาด 3,500 ANS | I Lumens                                                                                                    |                                    | 1.00                              | เครื่อง                                                                                                    |
| จำเป็นต้องกรอก<br>1) ข้อมูลตัวชี้วัดให้ครบ                                                                     | ดัวชี้วัดและค่าเป้าหมายเชิงคุณภาพ(Output)              |                                                                                                    |                                    |                                   | เพิ่ม ลบ                                                                                                    |
| ດ້ວນ                                                                                                    |                                                        | เชิงคุณภาพ                                                                                                    |                                    | ป้าหมาย                           | หน่วยนับ                                                                                                    |
| 2) ระบุทจกรรมเบน<br>รายเดือนตามรอบ                                                                             | การเบิกจ่ายงบประมาณเป็นไปดามแผนที่กำหนด                |                                                                                                    | 100.00                             | ร้อยละ                            |                                                                                                    |
| ปีงบประมาณ                                                                                                    |                                                        |                                                                                                    |                                    |                                   | ิ∖พื่ม∕่ ลบ                                                                                                    |

|                                           | กิจกรรม                                             |                                                                    | งบประมาณตามแผน                                                                                                    | เริ่มเดือน                                                                                                    | ถึงเด่                                                                                                    |
|-------------------------------------------|-----------------------------------------------------|--------------------------------------------------------------------|----------------------------------------------------------------------------------------------------|----------------------------------------------------------------------------------------------------|----------------------------------------------------------------------------------------------------|
| มัลติมีเดียโปรเจคเตอร์ ระดับ XGA ขนาด 3,5 | 00 ANSI Lumens                                      |                                                                    | 27,900.00                                                                                                    | พฤ <mark>ศจิ</mark> กายน                                                                                                    | <mark>พฤศจิ</mark> กายน                                                                                                    |
| ่ายงบประมาณ (บาท)                         |                                                     |                                                                    |                                                                                                    |                                                                                                    | เพิ่ม                                                                                                    |
|                                           | ใตรมาส 2                                            | ใดรมาส 3                                                           |                                                                                                    | ใตรมาส4                                                                                                    | . 5                                                                                                    |
|                                           | ม.ค.                                                | <b>131.11</b> .                                                    |                                                                                                    | <mark>ก.ค.</mark>                                                                                                    |                                                                                                    |
| 27,900.00                                 | ก.พ.                                                | พ.ค.                                                               |                                                                                                    | <mark>ส.ค.</mark>                                                                                                    |                                                                                                    |
|                                           | มี.ค.                                               | <b>ม</b> .ย.                                                       |                                                                                                    | ก.ย.                                                                                                    |                                                                                                    |
| 27,900.00                                 | 0.00                                                |                                                                    | 0.00                                                                                                    |                                                                                                    |                                                                                                    |
|                                           | ถ่ายงบประมาณ (บาท)<br>27,900.00<br><b>27,900.00</b> | iายงบประมาณ (บาท)<br>"โตรมาส 2<br>27,900.00 ก.พ.<br>27,900.00 ม.ค. | ร้ายงบประมาณ (บาท)<br>ไตรมาส 2 โตรมาส 3<br>ม.ค. ม.ค. เม.ย.<br>27,900.00 ก.พ. ผ<br>ม.ค. ม.ย. ม.ย.<br>ม.ย. ม.ย.<br>ม.ย. ม.ย. | ineงบประมาณ (บาท)<br>โตรมาส 2 โตรมาส 3<br>ม.ค. ม.ค. เม.ย.<br>27,900.00 ก.พ. ม.ค. ม.ย.<br>ม.ค. ม.ย.<br>ม.ค. ม.ย. ม.ย.<br>ม.ค. ม.ย. ม.ย.<br>ม.ย. ม.ย. 1000 | ร่ายงบรระมาณ (บาท)<br>โตรมาส 2 โตรมาส 3 โตรมาส 3 โตรมาส 4<br>ม.ค. ม.ค. ม.ย. ก.ค.<br>27,900.00 ก.พ. ม.ค. ม.ย. ก.ค.<br>ม.ค. ม.ย. ก.ย. ล.ค.<br>ม.ค. ม.ย. ก.ย. 1000 |

(ตุลาคม

สำคัญ : การกำหนดกิจกรรมของการดำเนินงานภายใต้รายการ/โครงการ ขอให้ระบุเป็นราย กิจกรรมที่ดำเนินการภายใต้รายการ/โครงการ เช่น รายการครุภัณฑ์ กิจกรรมคือ การจัดซื้อ..., รายการที่ดินสิ่งก่อสร้าง กิจกรรม คือ รายละเอียดของแต่ละงวดงาน เป็นต้น เนื่องจากการ กำหนดกิจกรรมการดำเนินงานจะส่งผลไปถึงแผนการใช้จ่ายในแต่ละเดือนโดยจะแสดงผลใน ตารางแผนการใช้จ่ายโดยอัตโนมัติ เพื่อใช้สำหรับการประเมินผลการใช้จ่ายงบประมาณตาม แผนที่กำหนดในแถบเมนูต่อไป

#### ขั้นตอนที่ 4 ระบุความก้าวหน้าของการดำเนินงานและการเบิกจ่ายงบประมาณ

การใช้จ่ายงบประมาณในลักษณะนี้จะกำหนดให้ชำระเป็น "งวดงาน" ผู้รายงานจะต้องเลือก ความก้าวหน้าในการดำเนินงานเป็นไปตามขั้นตอนและกระบวนการจัดซื้อจัดจ้างให้ครบถ้วน พร้อมระบุวงเงิน ที่ได้ลงนามสัญญา และรายงานผลการเบิกจ่ายตามแผนที่กำหนดไว้ก่อนหน้า พร้อมระบุวันที่เบิกจ่ายให้ครบ ถ้วนถูกต้อง และกดบันทึกเพื่อรายงานในเมนูถัดไป

"ระยะเวลาดำเนินการ 5-10 นาที"

| MOTS PLAN                                                                                |                                                                                                    |                                          |              |                               | <mark>9</mark> ยินดีต้อนรับ : phetchabเ | เก่   🔑 เปลี่ยนรหัสผ่าน 🛛 🔂 ออกจากระบบ |
|------------------------------------------------------------------------------------------|----------------------------------------------------------------------------------------------------|------------------------------------------|--------------|-------------------------------|-----------------------------------------|----------------------------------------|
| IAIN MENU                                                                                | จัดสรรโครงการ 🕨 โครงการที่หน่วยงานได้รับก                                                                                                    | ารจัดสรรงบประมาณ                         |              |                               |                                         | MOT010                                 |
| จัดสรรโครงการ 🗸                                                                          |                                                                                                    |                                          |              |                               |                                         |                                        |
| รายการ/โครงการ 🗸 🗸                                                                       | ความเชื่อมโยงกับแผน                                                                                                    | รายละเอียด                               |              | การเบิกจ่ายงบประมาณ           |                                         | การประเมินผลการตำเนินการ               |
| โครงการที่หน่วยงานได้รับการ<br>จัดสรรงบประมาณ                                            | ดวามก้าวหน้าของการเบิกจำยงบประมาณ                                                                                                    |                                          |              |                               | 2                                       |                                        |
| โครงการกันเงินเหลือมปี<br>รายงานงบจังหวัด กลุ่มจังหวัด                                   | งบประมาณที่ได้จัดสรร/หลังโอนเปลี่ยนแปลง [งบ2]<br>รวมงบประมาณตามแผน                                                                                                 | 27,900.00<br><b>27,900.00</b>            | เงินเหลือจ่า | ម <u>0.00</u>                 |                                         |                                        |
| ชี้ รายงานผล 🛛 <                                                                         |                                                                                                    |                                          |              |                               |                                         |                                        |
|                                                                                          | <ul> <li>อังไม่ดำเนินการ</li> <li>หมายเหตุ</li> <li>อนุมัติจัดทำโครงการ (Kick Off Project)</li> </ul>                                                              | วันที่อนุมัติจัดทำโครงการ                |              | เลขที่โครงการ                 | 65117247876                             | Č.                                     |
|                                                                                          | <ul> <li>ปรับแบบรูปรายการ/อนุมัติ TOR และราคากลาง</li> <li>ประกาศประกวด/ประกาศจัดซื้อจัดจ้าง/เชิญชวนหาผู้รับ<br/>จ้าง</li> </ul>                                   | วันที่อนุมัติ TOR<br>วันที่ประกาศเชิญชวน | 04/11/2565   |                               |                                         |                                        |
| 🌗 สำคัญ :                                                                                | 🔘 ประกาศผู้ชนะ                                                                                                    | วันที่ประกาศผู้ชนะ                       | 07/11/2565   | <mark>วิธีการดำเนินการ</mark> | ซื้อหรือจ้างโดย                         | มวิธีเฉพาะเจาะจง                       |
| จำเป็นตองกรอกเป็น                                                                        | 🔘 อนุมัติ ผลการจัดซื้อจัดจ้าง (รอลงนามสัญญา)                                                                                                    |                                          |              |                               |                                         |                                        |
| ร เยละเอยต์เหครบ<br>ถ้านทุกช่อง                                                          | งบประมาณที่ขอเสนอ [งบ3]                                                                                                    | วันที่อนุมัติผลการจัดซื้อจัดจ้าง         | 07/11/2565   | วงเงิน                        | 27,900.00                               | บาท                                    |
|                                                                                          | 🔘 องนามสัญญา                                                                                                    | y 4                                      | 0714410505   | -                             | 07 000 00                               |                                        |
|                                                                                          | งบบระมาณฑลงนามสญญา (งบ4)                                                                                                    | านทองนามอะบูะยู เ<br>10/2566             | 07/11/2000   | งใจผู้สุดเกมา มริงมัน เพชะ    | 27,900.00                               | או נו                                  |
|                                                                                          | เลขที่คมสัญญา (e-GP)                                                                                                    | 651114201766                             |              | เลขที่ PO                     | 4100005830                              |                                        |
|                                                                                          | สัญญามีผล ณ วันที่                                                                                                    | 08/11/2565                               |              | วันที่สิ้นสุด                 | 30/11/2565                              |                                        |
|                                                                                          | จำนวนงวดงาน                                                                                                    | 1 งวด                                    |              |                               |                                         |                                        |
|                                                                                          | งวด 1 วันที่กำหนดส่งมอบ                                                                                                    | เงาน 14/11/2565                          | จำนวน        | 27,900.00                     | บาท วันที่ส่งเบิก                       | 16/11/2565                             |
| <b>สำคัญ</b> :<br>เมื่อดำเนินการเบิกจ่าย<br>เสร็จสิ้นให้กดเลือก<br>ดำเนินการเสร็จสิ้นให้ | <ul> <li>ดำเนินการเอง</li> <li>งบประมาณที่ดำเนินการเอง [งบ4]</li> <li>ดำเนินการจัดซื้อจัดจ้างเสร็จสิ้น</li> <li>บันทึกความก้าวโครงการที่ ผลการดำเนินการ</li> </ul> |                                          | :Ų           |                               |                                         |                                        |
| เรียบร้อย                                                                                | กิจกรรม                                                                                                    |                                          |              |                               |                                         |                                        |
|                                                                                          |                                                                                                    | กิจกรรม                                  |              | งบประมาณตามแผน                | ผถการเบิกจ่าย                           | วันที                                  |

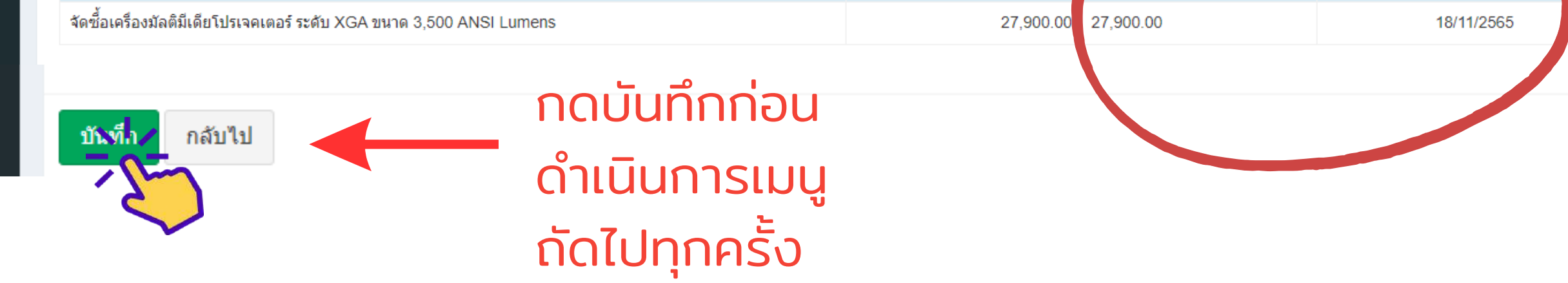

ในส่วนนี้เป็นการรายงานความคืบหน้าของการดำเนินงาน ซึ่งการบันทึกข้อมูลในส่วนนี้จะเป็นการปรับปรุง ข้อมูลเมื่อสถานะของโครงการมีการเปลี่ยนแปลง ซึ่งข้อมูลส่วนนี้<mark>เป็นส่วนที่สำคัญที่สุด</mark> เนื่องจากจะนำไป ประมวลผลเพื่อนำผลการดำเนินออกมารายงานเสนอผู้บริหาร และเผยแพร่ต่อสาธารณะชน

หมายเหตุ : เงินเหลือจ่าย เป็นจำนวนเงินที่คำนวณจากงบประมาณที่ได้จัดสรร (งบ.2) – วงเงินที่มีการ ลงนามสัญญาหรือวงเงินที่ใช้ดำเนินการเอง ดังนั้นหากยังไม่มีการลงนามสัญญาจำนวนเงินที่ปรากฏจะ เป็นจำนวนที่เท่ากับงบประมาณที่ได้รับจัดสรรหรือหลังโอนเปลี่ยนแปลง)

### ้ขั้นตอนที่ 5 ระบุผลการดำเนินงานตามตัวชี้วัดที่กำหนดไว้ ให้ครบถ้วน ทุกหัวข้อ "ระยะเวลาดำเนินการ 5-10 นาที"

| MOTS PLAN                                   | ≡                                                 |                                      |                                                                                                    |                            |                   | 🤮 ยินดีต้อนรับ :           | : phetchaburi   🤌 เปลี่ย | นรหัสผ่าน   6  | <b>→</b> ออกจากระบบ |
|---------------------------------------------|---------------------------------------------------|--------------------------------------|----------------------------------------------------------------------------------------------------|----------------------------|-------------------|----------------------------|--------------------------|----------------|---------------------|
| MAIN MENU                                   | จัดสรรโครงการ 🕨 โครงการที่หน่วยงานได้รั           | ับการจัดสรรงบประมา                   | ณ                                                                                                    |                            |                   |                            |                          |                | MOT01               |
| 🚍 বঁররচ্চনিচ্ডমান্ড 🗸 🗸                     |                                                   |                                      |                                                                                                    |                            |                   |                            |                          |                | 1.                  |
| รายการ/โครงการ 🗸 🗸                          | ความเชื่อมโยงกับแผน                               |                                      | รายละเอียด                                                                                                  | การเ                       | บิกจ่ายงบประมาถ   | L                          | การประเมินต              | เลการดำเนินการ | -                   |
| เครงการที่หน่วยงานไดรบการ<br>จัดสรรงบประมาณ | ภาพรวมผลการดำเนินการคิดเป็น 1                     |                                      | 100%                                                                                                    |                            |                   | _                          |                          |                | 2                   |
| โครงการกันเงินเหลือมปี                      | ผลผลด                                             | ของเครงการ(Output)                   | เครื่องมัลตีมีเดียโปรเจคเตอร์ ระดับ XGA                                                                     | ขนาด 3,500 ANSI Li         | umens จำนวน 1 เ   | เครื่อง                    |                          |                |                     |
| รายงานงบจังหวัด กลุ่มจังหวัด                | ผลลัพธ์ของ                                        | าโครงการ(OutComes)                   | แสดงให้เห็นถึงศักยภาพขององค์กรที่มีคว                                                                       | ภามพร้อมด้านเทคโนโล        | ลยีเพื่อน่าเสนอแผ | นงาน/โครงการให้ผู้เกี่ยวข้ | อง 🖕 *                   |                |                     |
| 🗴 รายงานผล 🛛 <                              |                                                   | ผลกระทบ(Impact)                      | ได้รับรู้ เพิ่มช่องทางการเผยแพร่ข้อมูลข่าวสาร เช่น การจัดประชุมระบบออนไลน์ ทำให้ได้รับทราบข้อมูลทั่วถึง<br> |                            |                   |                            | *                        |                |                     |
|                                             |                                                   |                                      |                                                                                                    |                            | _                 |                            | 4                        |                |                     |
|                                             |                                                   | ผลการตรวจสอบข้อมูล<br>ผลการดำเนินงาน | <ul> <li>ไม่มีผลกระทบ (เชิงบวก) มีทั้งเชิง</li> <li>1. การตำเนินงานแล้วเสร็จตามแผนที่กำห</li> </ul>         | งบวกและเชิงลบ 🔿 เข้<br>เนด | ใงลบ              |                            | *                        |                |                     |
|                                             |                                                   |                                      | <ol> <li>การเบิกจ่ายงบประมาณแล้วเสร็จ คิดเป็นร้อยละ 100</li> </ol>                                          |                            |                   |                            | 4                        |                |                     |
|                                             | ตัวชี้วัดและค่าเป้าหมายเชิงปริมาณ(Output)         |                                      |                                                                                                    |                            |                   |                            |                          |                |                     |
|                                             |                                                   | เชิงปริมาณ                           |                                                                                                    |                            | เป้าหมาย          | เ หน่วยนับ                 | L                        | ผลลัพธ์        |                     |
|                                             | เครื่องมัลติมีเดียโปรเจคเตอร์ ระดับ XGA ขนาด 3,50 | 00 ANSI Lumens                       |                                                                                                    |                            | 1.00              | เครื่อง                    | Ċ                        | ้องระบุ        | 1.00 *              |
|                                             | ตัวชี้วัดและค่าเป้าหมายเชิงคุณภาพ(Output)         |                                      |                                                                                                    |                            |                   |                            |                          |                |                     |
|                                             |                                                   | เชิงคุณภาพ                           |                                                                                                    | เป้าหมาย                   |                   | หน่วยนับ                   | N                        | <b>ลลัพธ</b> ์ |                     |
|                                             | การเบิกจ่ายงบประมาณเป็นไปตามแผนที่กำหนด           |                                      |                                                                                                    | 100.00                     | ร้อยล             | u<br>u                     | Ċ                        | เองระบุ        | 100.00 *            |
|                                             | ดัวชี้วัดและค่าเป้าหมายเชิงปริมาณ(Output)         |                                      |                                                                                                    |                            |                   |                            |                          |                |                     |
|                                             |                                                   | เชิงปริมาณ                           |                                                                                                    |                            | เป้าหม            | าย หน่วย                   | นับ                      | ผลลัพธ์        |                     |
|                                             | เครื่องมัลติมีเดียโปรเจคเตอร์ ระดับ XGA ขนาด 3,5  | 500 ANSI Lumens                      |                                                                                                    |                            | 1.00              | เครื่อง                    | c.                       | โองระบุ        | 1.00                |
|                                             | ดัวชี้วัดและค่าเป้าหมายเชิงคุณภาพ(Output)         |                                      |                                                                                                    |                            |                   |                            |                          |                |                     |
|                                             |                                                   | เชิงคุณภาพ                           |                                                                                                    | เป้าหมา                    | ย                 | หน่วยนับ                   |                          | ผลลัพธ์        |                     |
|                                             | การเบิกจ่ายงบประมาณเป็นไปตามแผนที่กำหนด           |                                      |                                                                                                    | 100.00                     | ร้อย              | เละ                        | Ċ                        | ์องระบุ        | 100.00              |
|                                             | ปัญหา/อุปสรรค/ข้อจำกัด และ ข้อเสนอแนะ/แนวร        | ทางแก้ใข                             |                                                                                                    |                            |                   |                            |                          |                |                     |
|                                             | 🗆 ประเภทปัญหา                                     |                                      | ปัญหาในการดำเนินโครงการ                                                                                     |                            | แจ้งโดย           | แจ้งเมื่อ                  | ววันที <b>่</b>          | ข้อเสนอเ       | แนะ                 |
|                                             |                                                   |                                      |                                                                                                    |                            |                   |                            |                          | เพิ่มปัญหา     | ลบบีญหา             |
|                                             | ข้อสังการ                                         |                                      |                                                                                                    |                            |                   |                            |                          |                |                     |
|                                             | 🗋 ข้อสั่งการ                                      |                                      | สั่งการโดย                                                                                                  |                            |                   |                            | สั่งการเมื่อวันที่       |                |                     |
|                                             |                                                   |                                      |                                                                                                    |                            |                   |                            | เพื                      | มข้อสั่งการ    | ลบข้อสั่งการ        |
|                                             |                                                   |                                      |                                                                                                    |                            |                   |                            |                          |                |                     |

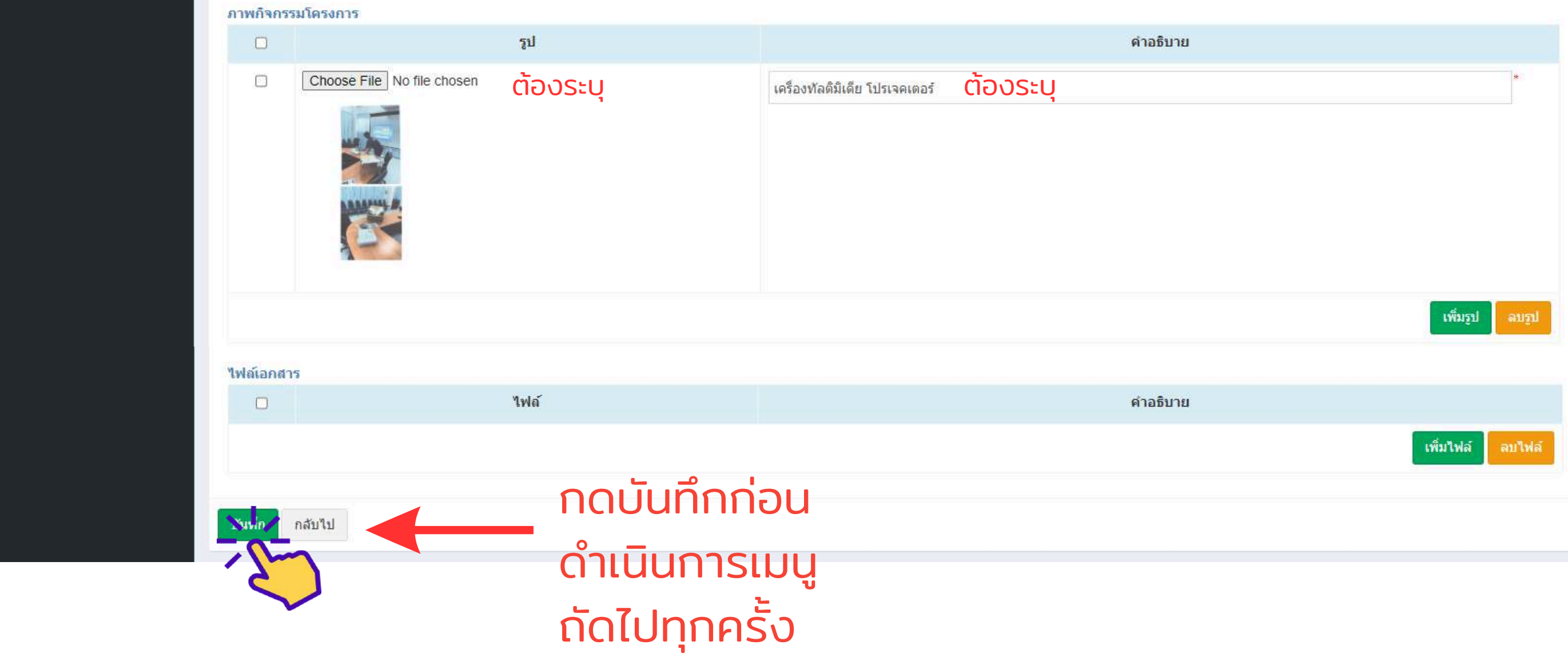

#### ้หมายเหตุ : เมื่อดำเนินการเสร็จสิ้นให้ผู้รายงานรายงานผลการดำเนินงานในเมนู "การประเมินผล"

- 4. ผลผลิตของโครงการ(Output) คือ ผลที่เกิดขึ้นทันที ผลโดยตรงจากการดำเนินโครงการกิจกรรมเสร็จสิ้น
   2. ผลลัพธ์ของโครงการ(OutComes) คือ ผลระยะยาวซึ่งเกิดเป็นผลจุดหมายปลายทาง หรือผลต่อเนื่องจากผลกระทบ
- 3. ผลกระทบ (Impact) คือ ผลที่เกิดต่อเนื่องมาจากผลผลิต

เป็นการบันทึกข้อมูลเมื่อการดำเนินโครงการเสร็จสิ้นโดยระบบจะแสดงค่าตัวชี้วัดที่ได้กำหนดไว้ในแท็บ "รายละเอียด" มาแสดง เพื่อให้กรอก "ผลลัพธ์" ของตัวชี้วัดตามที่ได้กำหนดไว้

### ขั้นตอนที่ 6 ตรวจสอบผลการรายงานผ่านหน้าสรุปผล

| MOTS PLAN                                              | =                                                         |                                                                                                    |                 |                                             |                            | 🙁 ຍິນຄໍ   | ใต้อนรับ : pheto | chaburi   🎤 เปลี่ยนรหัสผ่าน                | 🗘 ออกจากระบ | ų |
|--------------------------------------------------------|-----------------------------------------------------------|----------------------------------------------------------------------------------------------------|-----------------|---------------------------------------------|----------------------------|-----------|------------------|--------------------------------------------|-------------|---|
| VAIN MENU                                              | จัดสรรโครงการ 🕨 โครงการที่หน่วยงานได้รับการจัดสรรงบประมาณ |                                                                                                    |                 |                                             |                            |           |                  | MOTO                                       | )1(         |   |
| 📃 จัดสรรโครงการ 🗸 🗸<br>รายการ/โครงการ 🗸                | ค้นหา โค                                                  | ารงการที่หน่วยงานได้รับการจัดสรรงบประมาณ                                                                                                |                 |                                             |                            |           |                  |                                            |             |   |
| โครงการที่หน่วยงานได้รับการ<br>จัดสรรงบประมาณ          |                                                           | ជ                                                                                                    | 2566            | ~                                           |                            |           |                  |                                            |             |   |
| โครงการกันเงินเหลือมปี<br>รายงานงบจังหวัด กลุ่มจังหวัด |                                                           | ชื่อแผนงาน/โครงการ                                                                                                    |                 |                                             |                            |           |                  |                                            |             |   |
| 🕈 รายงานผล 🛛 ⊀                                         |                                                           | สถานะ                                                                                                    |                 |                                             |                            |           |                  | •                                          |             |   |
|                                                        |                                                           | <mark>ประเภทงบรายจ่าย</mark>                                                                                                    |                 | ~                                           |                            |           |                  |                                            |             |   |
|                                                        |                                                           | ประเภทรายจ่าย                                                                                                    |                 | ~                                           |                            |           |                  |                                            |             |   |
|                                                        |                                                           | ประเภท <mark>แ</mark> ผนงาน                                                                                                    |                 |                                             | ~                          |           |                  |                                            |             |   |
|                                                        |                                                           | แผนงาน                                                                                                    |                 |                                             |                            |           |                  | ~                                          |             |   |
|                                                        | ดันหา                                                     | แสดงทั้งหมด ส่งออกไฟล์ excel                                                                                                    |                 |                                             |                            |           |                  |                                            |             |   |
|                                                        | ลำดับ                                                     | ชื่อแผนงาน/โครงการ                                                                                                    | งบประมาณรายจ่าย | งบประมาณที่ได้จัดสรร<br>/หลังโอนเปลี่ยนแปลง | ผูกพันสัญญา(PO)<br>/รอจ่าย | เบิกจ่าย  | คงเหลือ          | สถานะ                                      |             |   |
|                                                        | 1                                                         | เครื่องมัลติมีเดียโปรเจคเตอร์ ระดับ XGA ขนาด 3,500 ANSI Lumens<br>สทกจ.เพชรบุรี ต่าบลธงชัย อำเภอเมืองเพชรบุรี จังหวัดเพชรบุรี 1 เครื่อง | 27,900.00       | 27,900.00                                   | 0.00                       | 27,900.00 | 0.00             | ตำเนินการจัดขึ้อจัด<br>จ้างเสร็จสิ้น(100%) | <b>Q</b>    |   |
|                                                        | 2                                                         | <mark>ค่าสาธารณูปโภค</mark>                                                                                                    | 95,150.00       | 95,150.00                                   | 24,983.92                  | 70,166.08 | 24,983.92        | สารสินการธร(50%)                           | <b>Q</b>    |   |
|                                                        | 3                                                         | ดำเช่าบ้าน                                                                                                    | 72,000.00       | 72,000.00                                   | 0.00                       | 72,000.00 | 0.00             | ดำเนินการเอง(50%)                          | 🝳 💋         |   |

#### หมายเหตุ :

#### ความหมายของแถบสี

แถบสีเขียว หมายถึง ผลการเบิกจ่าย<u>เป็นไปตามเป้าหมาย</u>ที่กำหนดรายไตรมาส <mark>แถบสีแดง</mark> หมายถึง ผลการเบิกจ่าย<u>ไม่เป็นไปตามเป้าหมาย</u>ที่กำหนดรายไตรมาส

#### ความหมายของข้อความในแถบเมนูสถานะ

- 0 % หมายถึง ยังไม่ดำเนินการ
- 5 % หมายถึง อนุมัติจัดทำโครงการ (Kick Off Project)
- 10 % หมายถึง ปรับแบบรูปรายการ/อนุมัติ TOR และราคากลาง
- 20 % หมายถึง ประกาศประกวด/ประกาศจัดซื้อจัดจ้าง/เชิญชวนหาผู้รับจ้าง
- 30 % หมายถึง ประกาศผู้ชนะ
- 40 % หมายถึง อนุมัติ ผลการจัดซื้อจัดจ้าง (รอลงนามสัญญา)
- 50 % หมายถึง ลงนามสัญญา
- 50 % หมายถึง ดำเนินการเอง
- 100% หมายถึง ดำเนินการจัดซื้อจัดจ้างเสร็จสิ้น

# กรณีที่ 3 การรายงานผลการดำเนินงานประเภท งบจังหวัด และกลุ่บจังหวัด

### ้ขั้นตอนที่ 1 คลิกที่ปุ่ม "เพิ่มข้อมูล" "ระยะเวลาดำเนินการ 5-10 นาที"

| MOTS PLAN ≡                                   |                                               |          | <b>9</b> ยินดีต้อน            | รับ : phetchaburi   🔑 เปลี่ยนรหัสผ่าน | เ   🕀 ออกจากระบบ |
|-----------------------------------------------|-----------------------------------------------|----------|-------------------------------|---------------------------------------|------------------|
| IAIN MENU ฉัดสรรโครงการ ▶                     | รายงานงบจังหวัด กลุ่มจังหวัด                  |          |                               |                                       | MOT040           |
| 🗧 จัดสรรโครงการ 🗸 🖌                           |                                               |          |                               |                                       |                  |
| รายการ/โครงการ 🗸 คันหา โครงการที่ห            | หน่วยงานได้รับการจัดสรรงบประมาณ               |          |                               |                                       |                  |
| โครงการที่หน่วยงานได้รับการ<br>จัดสรรงบประมาณ | ปี                                            | 2566     |                               |                                       |                  |
| โครงการกันเงินเหลือมปี                        | ชื่อแผนงาน/โครงการ                            |          |                               |                                       |                  |
| รายงานผล                                      | สถานะ                                         |          |                               |                                       |                  |
|                                               | จังหวัด                                       | เพชรบุรี |                               |                                       |                  |
| ต้นหา แสดงทั้งห                               | หมด ส่งออกไฟล์ excel                          |          |                               |                                       |                  |
| สำดับ                                         | ชื่อแผนงาน/โครงการ                            |          | วงเงินงบประมาณที่ได้รับจัดสรร | สถานะ                                 |                  |
| 1 โครงการเ                                    | พัฒนาแบบมีส่วนร่วมสู่เมืองสร้างสรรค์ระดับสากล |          | 1,320,900.00                  | ยังไม่ดำเนินการ                       | <b>Q</b>         |
| หน้าละ 10 รายก                                | การ <b>∨</b>                                  |          | ถึง1 จาก 1                    |                                       |                  |
|                                               |                                               |          | เพิ่มข้อมูล                   |                                       |                  |

### ้ชั้นตอนที่ 2 กรอกข้อมูลให้ครบถ้วน "ระยะเวลาดำเนินการ 5-10 นาที"

| MOTS PLAN                                     | ≡                                                 |                                       |            |  |  |
|-----------------------------------------------|---------------------------------------------------|---------------------------------------|------------|--|--|
| MAIN MENU                                     | จัดสรรโครงการ 🕨 รายงานงบจังหวัด กลุ่มจังหวัด      |                                       | MOT040     |  |  |
| 🗏 จัดสรรโครงการ 🗸 🗸                           |                                                   |                                       |            |  |  |
| รายการ/โครงการ 🗸 🗸                            |                                                   |                                       |            |  |  |
| โครงการที่หน่วยงานได้รับการ<br>จัดสรรงบประมาณ | ปังบประมาณ                                        | *                                     |            |  |  |
| โครงการกันเงินเหลือมปี                        | ชื่อรายการ/โครงการ                                |                                       | *          |  |  |
| รายงานงบจังหวัด กลุ่มจังหวัด                  | วงเงินงบประมาณที่ได้รับจัดสรร                     | * ארע                                 |            |  |  |
| 🖬 รายงานผล 🛛 🔇                                | แหล่งงบประมาณ                                     | ~ *                                   |            |  |  |
|                                               | ยุทธศาสตร์ชาดิ 20 ปี (พ.ศ. 2561 - 2580)           | ~                                     |            |  |  |
|                                               | ประเด็นแผนแม่บท                                   | *                                     |            |  |  |
|                                               | เป้าหมายแผนแม่บท                                  | *                                     |            |  |  |
|                                               | ตัวชี้วัดแผนแม่บท                                 | ×**                                   |            |  |  |
|                                               | ประเด็นแผนแม่บทย่อย                               | *                                     |            |  |  |
|                                               | เป้าหมายแผนแม่บทย่อย                              | · · · · · · · · · · · · · · · · · · · |            |  |  |
|                                               | ดัวชี้วัดแผนแม่บทย่อย                             | ·                                     |            |  |  |
|                                               | แผนพัฒนาเศรษฐกิจและสังคมแห่งชาติ ฉบับที่ 13       | · · · · · · · · · · · · · · · · · · · |            |  |  |
|                                               | เป้าหมายหมุดหมาย                                  | · · · · · · · · · · · · · · · · · · · |            |  |  |
|                                               | ดัวชี้วัดหมุดหมาย                                 |                                       |            |  |  |
|                                               | แผนพัฒนา                                          |                                       |            |  |  |
|                                               | ยุทธศาสตร์การพัฒนา/ประเด็นการพัฒนา                |                                       | ต์องระบุ   |  |  |
|                                               | กอยุทธ์การพัฒนา/แนวทางการพัฒนา                    |                                       | ให้ครบถ้วน |  |  |
|                                               | แผนปฏิบัติราชการประจำปีกระทรวงการห่องเทียวและกีฬา | *                                     |            |  |  |
|                                               | ประเด็นยุทธศาสตร์                                 | *                                     |            |  |  |
|                                               | น้ำประสงค์                                        | *                                     |            |  |  |
|                                               | ຜັງກິ້ງຄ                                          | *                                     |            |  |  |
|                                               |                                                   | · · · · · · · · · · · · · · · · · · · | /          |  |  |
|                                               |                                                   | ບັບກິດ" ດ່ວນດຳນົບ                     |            |  |  |
|                                               |                                                   |                                       |            |  |  |
|                                               |                                                   |                                       |            |  |  |
|                                               | ั การแ                                            | านุถดเบทุกครง                         |            |  |  |

#### หมายเหตุ :

เมื่อกรอกข้อมูลรายการ/โครงการเสร็จสิ้น ต้องกดบันทึกให้เรียบร้อย และรายการตั้งต้นที่ท่านกรอก จะกลับไปอยู่ที่หน้าแรกของเมนูรายงานงบจังหวัดกลุ่มจังหวัด เพื่อดำเนินการรายงานผลต่อไป

### ขั้นตอนที่ 3 เลือกรายการ/โครงการที่จะรายงาน คลิกที่ปุ่ม "แก้ไข" 💋 "ระยะเวลาดำเนินการ 5-10 นาที"

| MOTS PLAN                                               | =                                       |                             |          |                               | \varTheta ยินดีต้อนรับ : phetchabur | i   🔑 เปลี่ยนรหัสผ่าน 🛛 🖨 ออกจากระบบ |
|---------------------------------------------------------|-----------------------------------------|-----------------------------|----------|-------------------------------|-------------------------------------|--------------------------------------|
| MAIN MENU                                               | ลัดสรรโครงการ ▶ รายงานงบลังหวัด         | า กลุ่มจังหวัด              |          |                               |                                     | MOT040                               |
| 🗏 จัดสรรโครงการ 🗸 🗸                                     |                                         |                             |          |                               |                                     |                                      |
| รายการ/โครงการ 🗸 🗸                                      | ค้นหา โครงการที่หน่วยงานได้รับการ       | รจัดสรรงบประมาณ             |          |                               |                                     |                                      |
| โครงการที่หน่วยงานได้รับการ<br>จัดสรรงบประมาณ           | บี                                      |                             | 2566     |                               |                                     |                                      |
| โครงการกันเงินเหลื่อมปี<br>รายงานงบจังหวัด กลุ่มจังหวัด | ข้อ                                     | บแผนงาน/โครงการ             |          |                               |                                     |                                      |
| ม้ รายงานผล <                                           | ៨៖                                      | านะ                         |          |                               | ~                                   |                                      |
|                                                         | จัง                                     | หวัด                        | เพชรบุรี |                               |                                     |                                      |
|                                                         | ต้นหา แสดงทั้งหมด ส่งออกไฟล์ e<br>ลำดับ | excel<br>ชื่อแผนงาน/โครงการ |          | วงเงินงบประมาณที่ได้รับจัดสรร | ផត                                  | าานะ                                 |
|                                                         | 1 โครงการพัฒนาแบบมีส่วนร่วมสู่          | เมืองสร้างสรรค์ระดับสากล    |          |                               | 1,320,900.00 <u>ยังไม่ตำเน</u> ินกา | s 🔍 🚺 🔒                              |
|                                                         | หน้าละ 10 รายการ 🗸                      |                             | 1        | ถึง 1 จาก 1                   |                                     |                                      |
|                                                         |                                         |                             | I        | เพิ่มข้อมูล                   |                                     |                                      |

#### จะพบกับแถบเมนูรายงาน จำนวน 3 แถบ ประกอบด้วย 1) ความเชื่อมโยง 2) รายละเอียด 3) การประเมินผลการดำเนินงาน

ขั้นตอนที่ 4 ผู้ใช้งานตรวจสอบข้อมูลความเชื่อมโยงของรายการ/โครงการที่ได้รับการ จัดสรรจากแถบเมนูความเชื่อมโยงกับแผน "ระยะเวลาดำเนินการ 5-10 นาที"

| MOTS PLAN                                | ≡                                                  |                                                                                                    | \ominus ยินดีต้อนรับ : phetchaburi  🎤 เปลี่ยนรหัสผ่าน | <b>C→</b> ออกจากระบบ |
|------------------------------------------|----------------------------------------------------|----------------------------------------------------------------------------------------------------|-------------------------------------------------------|----------------------|
| MAIN MENU                                | จัดสรรโครงการ 🕨 รายงานงบจังหวัด กลุ่มจังหวัด       |                                                                                                    |                                                       | MOT040               |
| 📒 จัดสรรโครงการ 🗸 🗸                      |                                                    |                                                                                                    |                                                       |                      |
| รายการ/โครงการ 🗸                         | ความเชื่อมโยงกับแผง                                | รายละเอียด                                                                                                    | ผลการดำเนินงาน                                        |                      |
| โครงการทหนวยงานไดรบการ<br>จัดสรรงบประมาณ |                                                    |                                                                                                    |                                                       |                      |
| <u>โดรง</u> การกันเงินเหลือม <u>มี</u>   | ปังบประมาณ                                         | 2566 🗸 *                                                                                                    |                                                       |                      |
| รายงานงบจังหวัด กลุ่มจังหวัด             | ชื่อรายการ/โครงการ                                 | โครงการพัฒนาแบบมีส่วนร่วมสู่เมืองสร้างสรรค์ระดับสากล                                                                                        |                                                       | *                    |
| 🗴 รายงานผล 🛛 <                           | วงเงินงบประมาณที่ได้รับจัดสรร                      | 1,320,900.00 * บาท                                                                                                    |                                                       |                      |
|                                          | แหล่งงบประมาณ                                      | งบจังหวัด 🗸 *                                                                                                    |                                                       |                      |
|                                          | ยุทธศาสตร์ชาติ 20 ปี (พ.ศ. 2561 - 2580)            | ยุทธศาสตร์ชาติด้านการสร้างความสามารถในการแข่งขัน                                                                                            | ~                                                     |                      |
|                                          | ประเด็นแผนแม่บท                                    | ประเดินที่ 5 การท่องเทียว                                                                                                    | *                                                     |                      |
|                                          | เป้าหมายแผนแม่บท                                   | 3. ความสามารถทางการแข่งขันด้านการท่องเทียวของประเทศไทยดีขึ้น                                                                                | *                                                     |                      |
|                                          | ตัวชี้วัดแผนแม่บท                                  | 2. การพัฒนาการเดินทางและการท่องเทียว (อันดับของโลก ภายในปี 2570/2575/2580) ในปี 2566 - 2570 อยู่ในอันดับไม่เกิน 28                          | *                                                     |                      |
|                                          | ประเด็นแผนแม่บทย่อย                                | แผนย่อยการท่องเทียวเชิงสร้างสรรค์และวัฒนธรรม                                                                                                | *                                                     |                      |
|                                          | เป้าหมายแผนแม่บทย่อย                               | เป้าหมายที่ 1 รายได้จากการท่องเทียวเชิงสร้างสรรค์และวัฒนธรรมเพิ่มขึ้น                                                                       | *                                                     |                      |
|                                          | ดัวชี้วัดแผนแม่บทย่อย                              | 2. อัตราการขยายตัวของ รายได้จากการท่องเทียว เชิงสร้างสรรค์และ วัฒนธรรม (ร้อยละต่อปี)ในปี 2566 -2570 ไม่น้อยกว่าร้อยละ                       | 12 🗸 *                                                |                      |
|                                          | แผนพัฒนาเศรษฐกิจและสังคมแห่งชาติ ฉบับที่ 13        | หมุดหมายที่ 2 ไทยเป็นจุดหมายของการท่องเทียวที่เน้นคุณภาพและความยังยืน                                                                       | *                                                     |                      |
|                                          | เป้าหมายหมุดหมาย                                   | เป้าหมายที่ 3 การท่องเทียวไทยต้องมีการบริหารจัดการอย่างยังยืนในทุกมิติ                                                                      | *                                                     |                      |
|                                          | ตัวขึ้วัดหมุดหมาย                                  | 2. ชุมชนท่องเทียวได้รับมาตรฐานการท่องเทียวโดยชุมชน เพิ่มขึ้นไม่น้อยกว่าปัละ 50 ชุมชน                                                        | *                                                     |                      |
|                                          | แผนพัฒนา                                           | แผนพัฒนาการท่องเทียวแห่งชาติ ฉบับที 3                                                                                                    | *                                                     |                      |
|                                          | ยุทธศาสตร์การพัฒนา/ประเด็นการพัฒนา                 | ยุทธศาสตร์ที่ 3 ยกระดับประสบการณ์ด้านการท่องเทียว (Tourism Experience)                                                                      | *                                                     |                      |
|                                          | กลยุทธ์การพัฒนา/แนวทางการพัฒนา                     | กลยุทธ์ที่ 1 สร้างประสบการณ์การท่องเทียวอันน่าประทับใจที่มีคุณค่าเพื่อตอบสนองความต้องการของนักท่องเทียวเฉพาะกลุ่ม (Val                      | iue - Ba: 🗸                                           |                      |
|                                          | แผนปฏิบัติราชการประจำปีกระทรวงการท่องเที่ยวและกีฬา | แผนปฏิบัติราชการประจำปีกระทรวงการท่องเทียวและกีฬา ปี พ.ศ.2566                                                                               | *                                                     |                      |
|                                          | ประเด็นยุทธศาสตร์                                  | 2 สร้างความเข้มแข้งของเศรษฐกิจฐานราก และพัฒนาคุณภาพชีวิตของคนไทย                                                                            | *                                                     |                      |
|                                          | เป้าประสงค์                                        | ชุมชนท้องถินและวิสาหกิจชุมชนได้รับการพัฒนา และมีโอกาสในการสร้างรายได้ด้านการท่องเทียวและกีฬาเพิ่มขึ้น                                       | *                                                     |                      |
|                                          | ตัวชี้วัด                                          | <ol> <li>1. จำนวนมาตรการ/โครงการส่งเสริมให้ชุมชนมีรายได้เพิ่มขึ้น (ค่าเป้าหมายปี 2570 : 5 มาตรการ/โครงการ) หน่วยงานรับผิดชอบ : ส</li> </ol> | (ป.กกก ∨*                                             |                      |
|                                          | บันทึก กลับไป                                      |                                                                                                    |                                                       |                      |

# ้ขั้นตอนที่ 5 ผู้ใช้งานกรอกรายละเอียดให้ครบทุกหัวข้อ "ระยะเวลาดำเนินการ 5-10 นาที"

| MOTS PLAN                                              | =                                            |                                                                                                    | 🥹 ยินดีต้อนรับ : phetchaburi∣ 🎤 เปลี่ยนรทัสผ่าน 🛛 🔂 ออกจากระบบ                                                                                        |
|--------------------------------------------------------|----------------------------------------------|----------------------------------------------------------------------------------------------------|----------------------------------------------------------------------------------------------------|
| MAIN MENU                                              | จัดสรรโครงการ 🕨 รายงานงบจังหวัด กลุ่มจังหวัด |                                                                                                    | MOT04                                                                                                    |
| 📃 จัดสรรโครงการ 🛛 🗸                                    |                                              |                                                                                                    |                                                                                                    |
| รายการ/โครงการ 🗸 🗸                                     | ความเชื่อมโยงกับแผน                          | รายละเอียด                                                                                                    | ผลการดำเนินงาน                                                                                                    |
| โครงการที่หน่วยงานได้รับการ<br>จัดสรรงบประมาณ          | สาระสำคัญของรายการ/โครงการ                   | จัดกิจกรรมส่งเสริมการท่องเที่ยว โดยจัดกิจกรรมที่มีเอกลักษณ์โดดเด่น ที่มีการนำวิถีชีวิต วัฒนธรรมพื้นถิ่นมาใชโพารส่งเสริมการท่องเที่ยว<br>ระดับชุมชนเป็นชุมชนท่องเที่ยว OTOP นวัตวิถี สามารถดึงดูดนักท่องเที่ยวและสร้างรายได้ไห้กับชุมชน และเสริมสร้างอัตลักษณ์ ของเพชร | สอดคล้องกับนโยบายของรัฐบาลที่มุ่งเน้นสง สริมการท่องเที่ยวชุมชน ยก 🗢 *<br>รบุรีให้เป็นที่รู้จักอย่างแพร่หลาย และที่สำคัญเบอกระดุ้นการท่องเที่ยว เกิด 🏑 |
| โครงการกันเงินเหลือมปี<br>รายงานงบจังหวัด กลุ่มจังหวัด | วัตถุประสงค์ของรายการ/โครงการ                | <ol> <li>เพื่อเพิ่มจำนวนนักท่องเที่ยว</li> <li>เพื่อเพิ่มรายได้จากการท่องเที่ยว</li> </ol>                                                                                                    | ÷.                                                                                                    |
| 🖹 รายงานผล <                                           | กลุ่มเป้าหมายผู้รับบริการ                    | ประชาชนชาวเพชรมุรี นักท่องเที่ยวชาวไทยและชาวด่างประเทศ                                                                                                    |                                                                                                    |
|                                                        | พื้นที่ดำเนินการ                             | จังหวัดเพชรบุรี แหล่งท่องเที่ยวที่สำคัญ ได้แก่<br>1. ตำบลบางแก้ว อำเภอบ้านแหลม จังหวัดเพชรบุรี                                                                                                    |                                                                                                    |
|                                                        | ระยะเวลาดำเนินโครงการ (เริ่มดัน)             | 18/12/2565                                                                                                    |                                                                                                    |
|                                                        | ระยะเวลาดำเนินโครงการ (สิ้นสุด)              | 01/04/2566                                                                                                    |                                                                                                    |
|                                                        | เชตพัฒนาการท่องเทียว                         | ผึงทะเลตะวันตก 🗸                                                                                                    |                                                                                                    |
|                                                        | โครงการด้านการท่องเที่ยว/ด้านกีฬา            | ด้านท่องเทียว                                                                                                    |                                                                                                    |
|                                                        | วิธีการดำเนิการ                              | จัดซือจัดจ้าง                                                                                                    |                                                                                                    |
|                                                        | ลักษณะของการดำเนินโครงการ/กิจกรรม            | Event /งานนิทรรศการ/การจัดการแข่งขัน                                                                                                    | ต้องระบุ                                                                                                    |
|                                                        | บเร็ก กลับไป                                 | ่าด " <mark>บันทึก</mark> " ก่อนดำเนินการเมนูถัดไป                                                                                                    | ให้ครบถ้วน                                                                                                    |
|                                                        | r 🖉 r                                        | ุกครั้ง                                                                                                    |                                                                                                    |

### ขั้นตอนที่ 6 ผู้ใช้งานรายงานผลการดำเนินงานให้ครบทุกหัวข้อ พร้อมแนบรูปประกอบ "ระยะเวลาดำเนินการ 5-10 นาที"

| MOTS PLAN                                                       |                                              | 😔 ខិนតី                                                                                                    | ล้อนรับ : phetchaburi | 🔎 เปลี่ยนรพัสผ่าน 🛛 | <b>C→</b> ออกจากระบบ |
|-----------------------------------------------------------------|----------------------------------------------|----------------------------------------------------------------------------------------------------|-----------------------|---------------------|----------------------|
| MAIN MENU                                                       | จัดสรรโครงการ 🕨 รายงานงบจังหวัด กลุ่มจังหวัด |                                                                                                    |                       |                     | MOT040               |
| 🗐 จัดสรรโครงการ 🗸 🗸                                             |                                              |                                                                                                    |                       |                     |                      |
| รายการ/โครงการ 🗸 🗸                                              | ความเชื่อมโยงกับแผน                          | รายละเอียด                                                                                                    | ผลการดำเนินงาน        |                     | -0                   |
| โครงการที่หน่วยงานได้รับการ<br>จัดสรรงบประมาณ                   | สถานะการดำเนินงาน                            | ดำเนินการเสริจสินและเบิกจ่ายงบประม 🗸 *                                                                                                    |                       | ต้องระ              |                      |
| <u>โครงก</u> ารกันเงินเหลือมปี<br>รายงานงบุจึงหวัด กลุ่มจึงหวัด | ปัญหาและอุปสรรคในการดำเนินกิจกรรม            | สำนักงานการท่องเที่ยวและกีฬาจังหวัดเพชรบุรีเป็นหน่วยรับงบประมาณ แต่ไม่ได้เป็นหน่วยดำเนินการกิจกรรม/จัดซื้อ/จัดจ้าง ดังนั้น ทำให้ไม่<br>สามารถบริหารงานผลการดำเนินงานโครงการได้ 100 เปอร์เซ็นต์ | *                     | ให้ครบถ่            | ้าวน                 |
| 🗴 รายงานผล <                                                    | ผลผลิตของโครงการ(Output)ของการดำเนินงาน      | จัดกิจกรรมส่งเสริมการท่องเที่ยวในพื้นที่แหล่งท่องเที่ยวที่สำคัญ จำนวน 2 กิจกรรม  ดังนี้<br>1. กิจกรรมส่งเสริมการท่องเที่ยวประติมากรรมเกลือ (Art ot Salt ครั้งที่ 8) งบประมาณ 895,400 บาท       | \$ *<br>4             |                     |                      |
|                                                                 | ผลลัพธ์ของโครงการ(OutComes)ของการดำเนินงาน   | <ol> <li>4ำนวนนักท่องเที่ยวเพิ่มขึ้น</li> <li>รายได้จากการท่องเที่ยวและบริการเพิ่มขึ้น</li> </ol>                                                                                              | ÷.                    |                     | Į.                   |
|                                                                 | ผลกระทบ(Impact)ของการดำเนินงาน               | ผลกระทบเช็วบวก<br>1. GPP ของจังหวัดเพิ่มขึ้น                                                                                                    | ÷**                   |                     |                      |
|                                                                 | ผลการเบิกจ่ายงบประมาณ                        |                                                                                                    |                       |                     | <b>J</b>             |

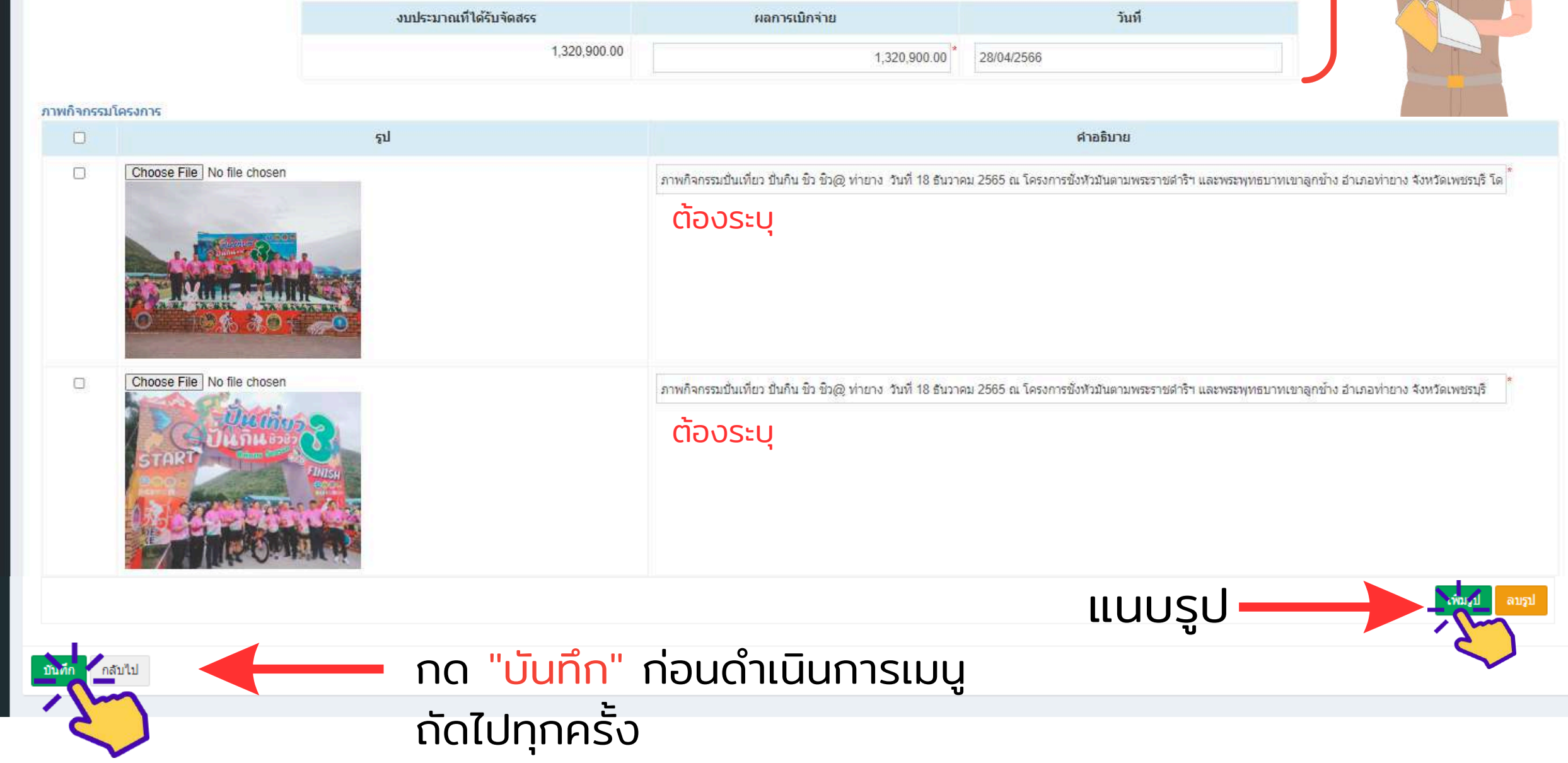

\*ไม่มีค่าธรรมเนียมในการสมัครเข้าใช้ ระบบสารสนเทศเพื่อการติดตามผลการปฏิบัติงาน และการใช้จ่ายงบประมาณ กระทรวงการท่องเที่ยวและกีฬา และไม่ต้องยื่นเอกสารหลักฐาน ประกอบการขอรหัสผู้ใช้งาน\*

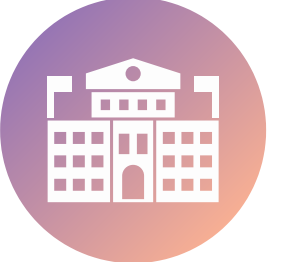

อัพเดทเมื่อ ตุลาคม 2567 โดย กลุ่มติดตามและประเมินผล กองยุทธศาสตร์และแผนงาน